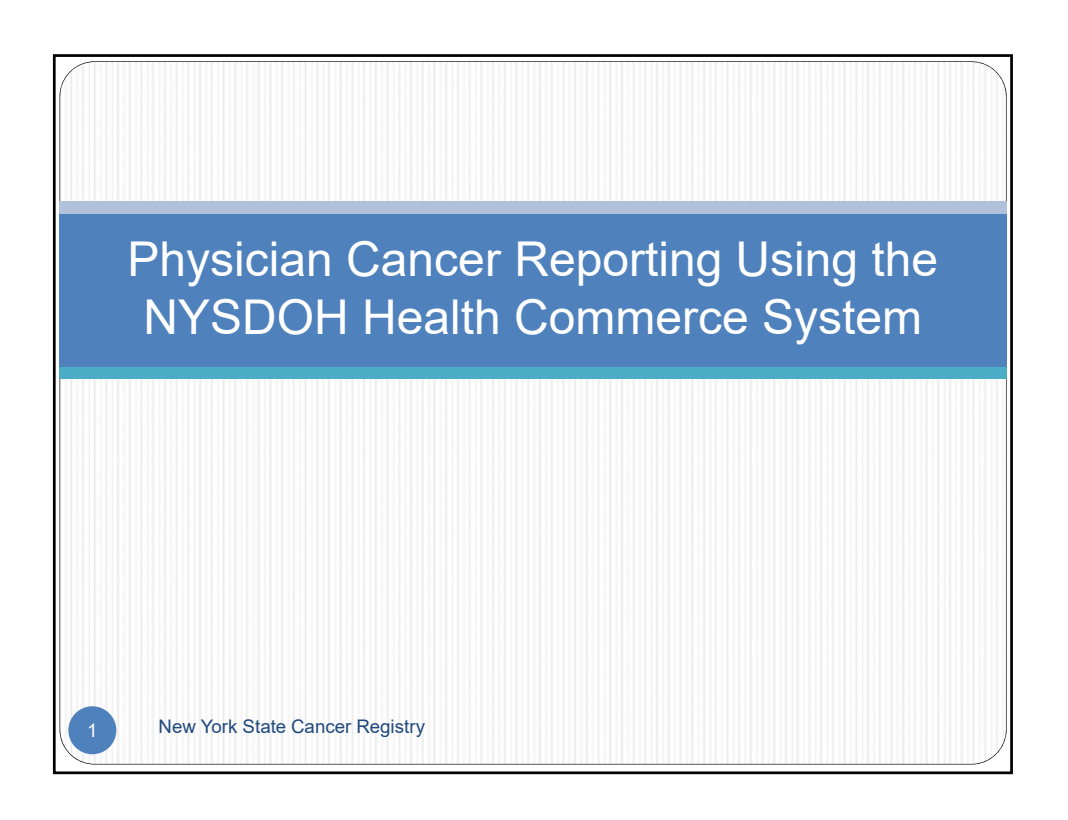

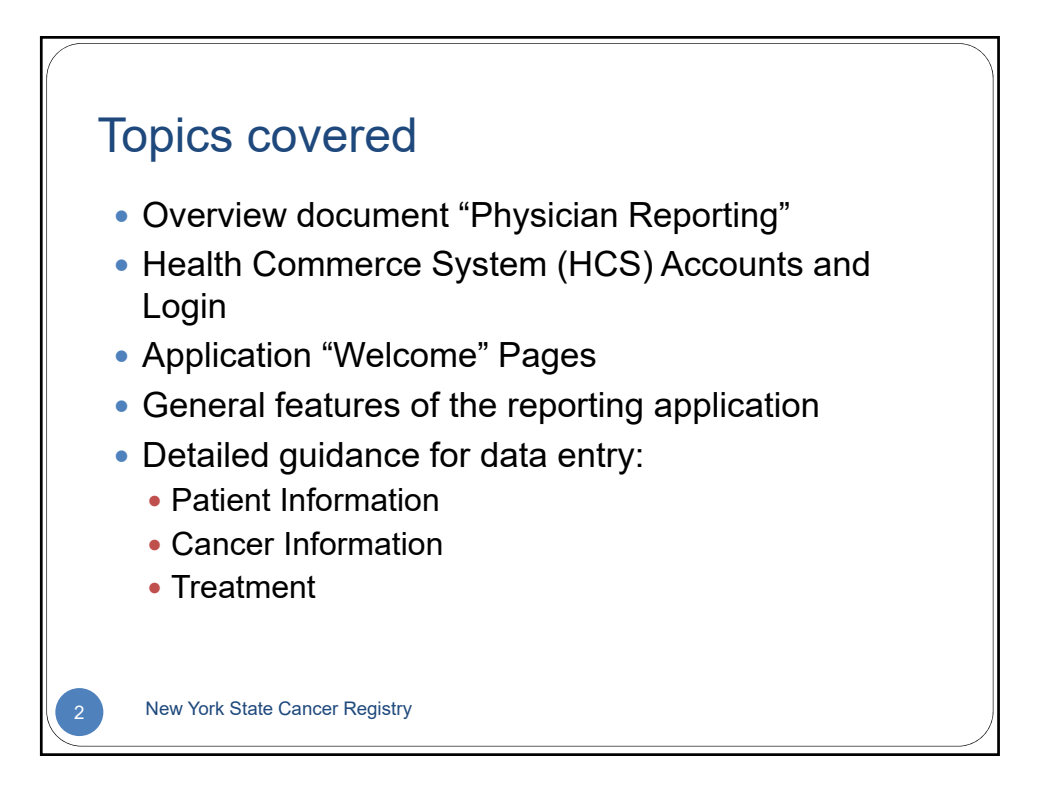

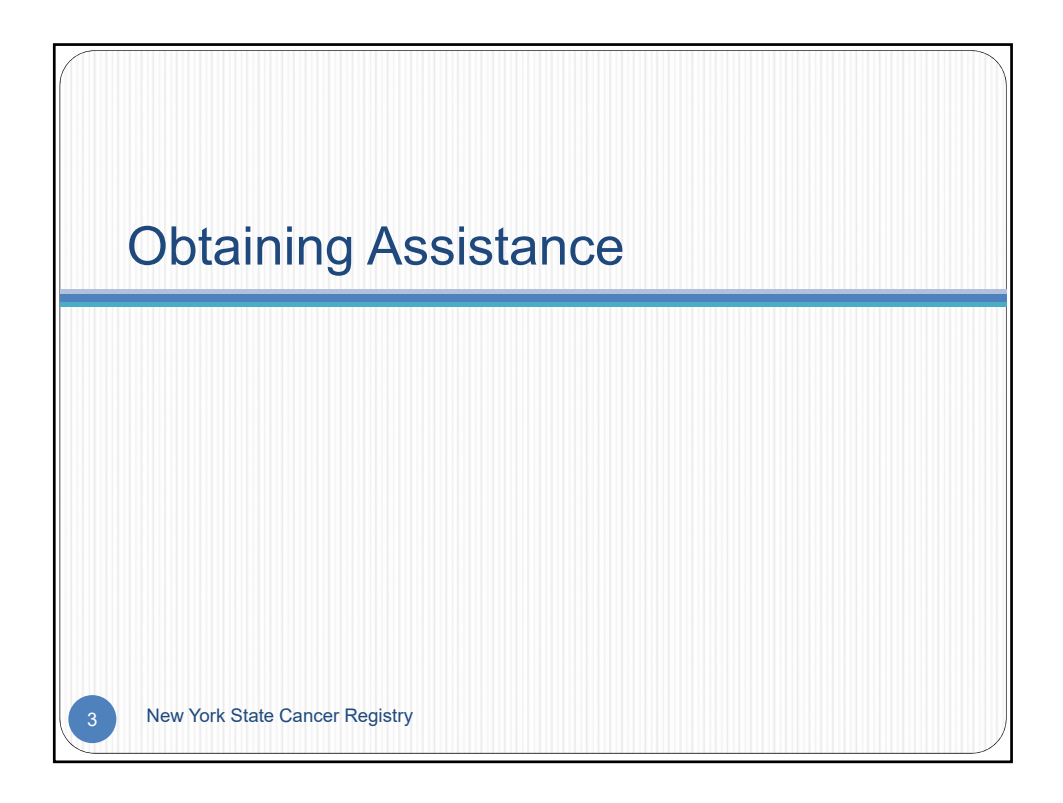

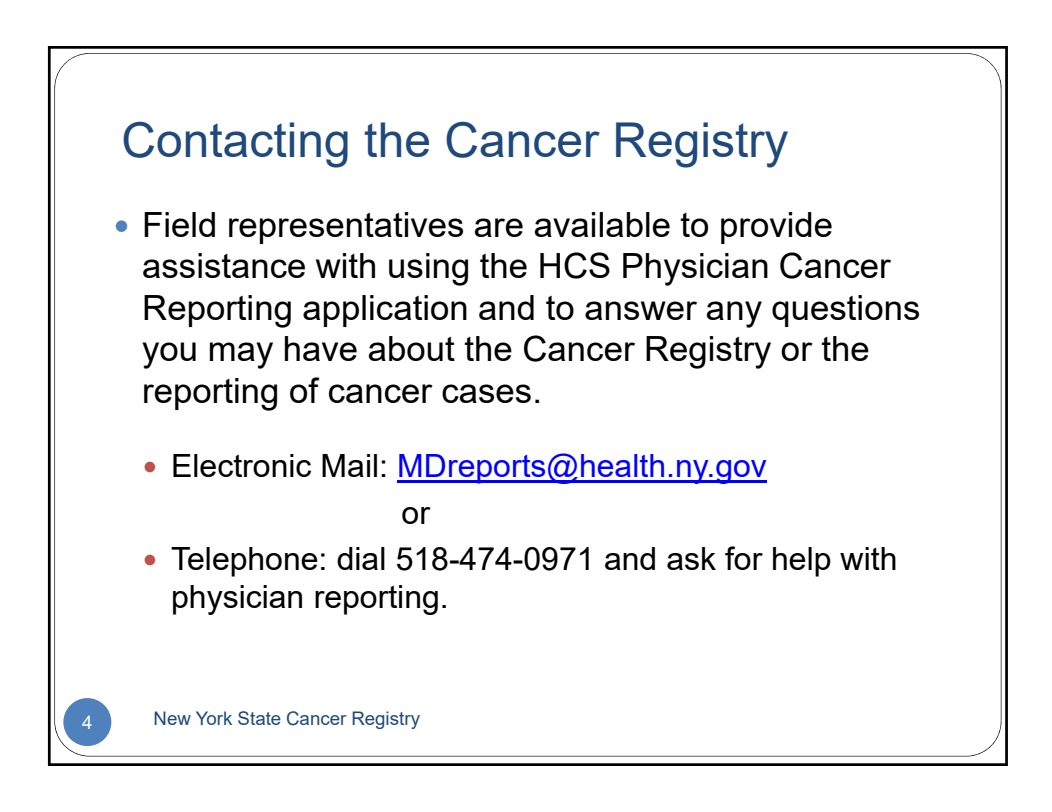

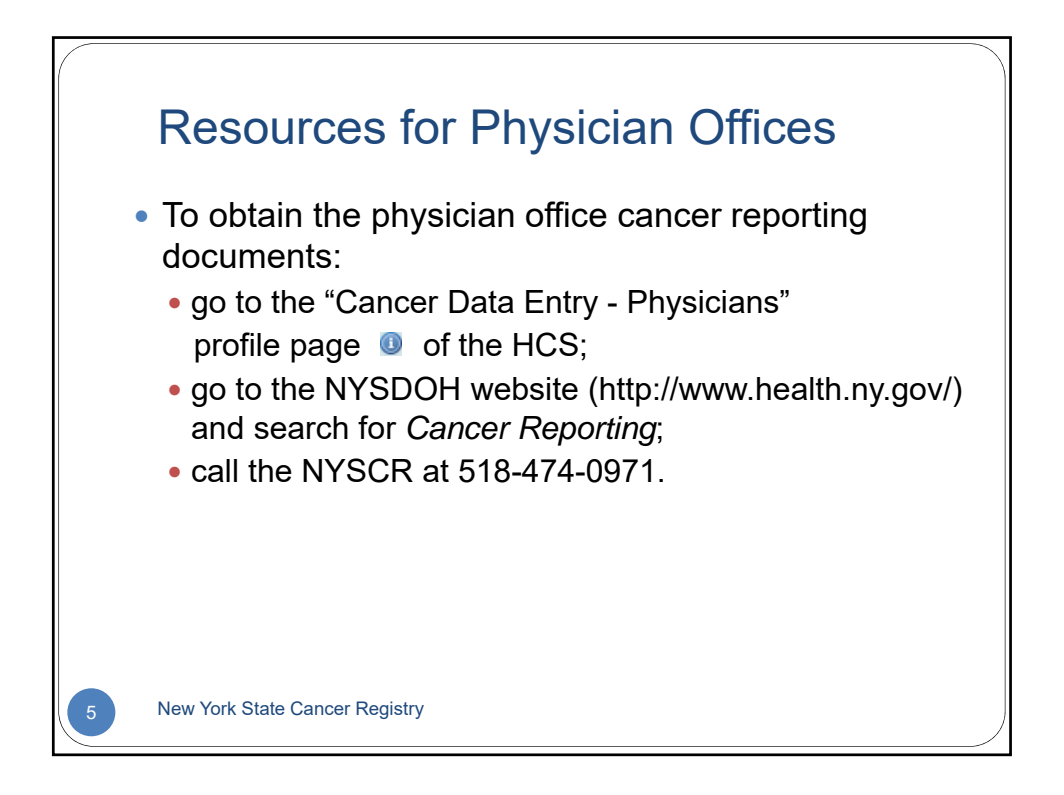

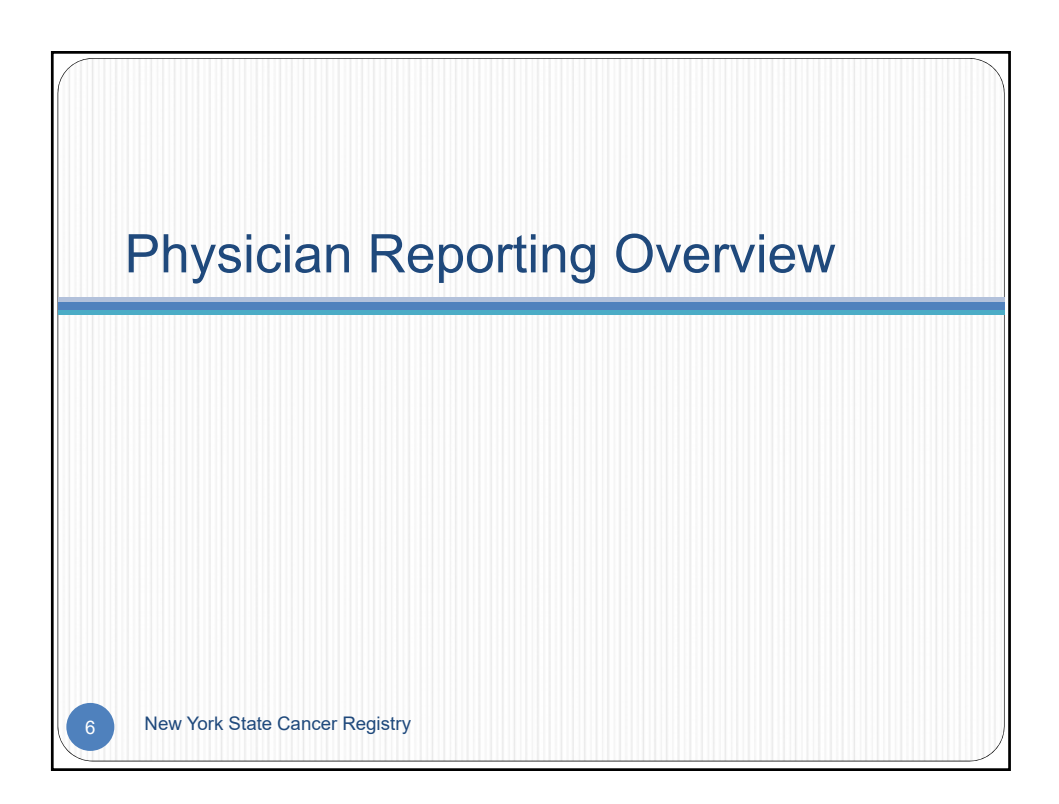

## Physician reporting

- Refer to the document Overview of Physician Reporting - New York State Cancer Registry for information about:
  - the New York State Cancer Registry (NYSCR)
  - public health laws that require physician reporting
  - privacy and HIPAA
  - which cancer cases are reportable
  - how to identify reportable cases
  - the NYSDOH's secure Health Commerce System (HCS)

New York State Cancer Registry

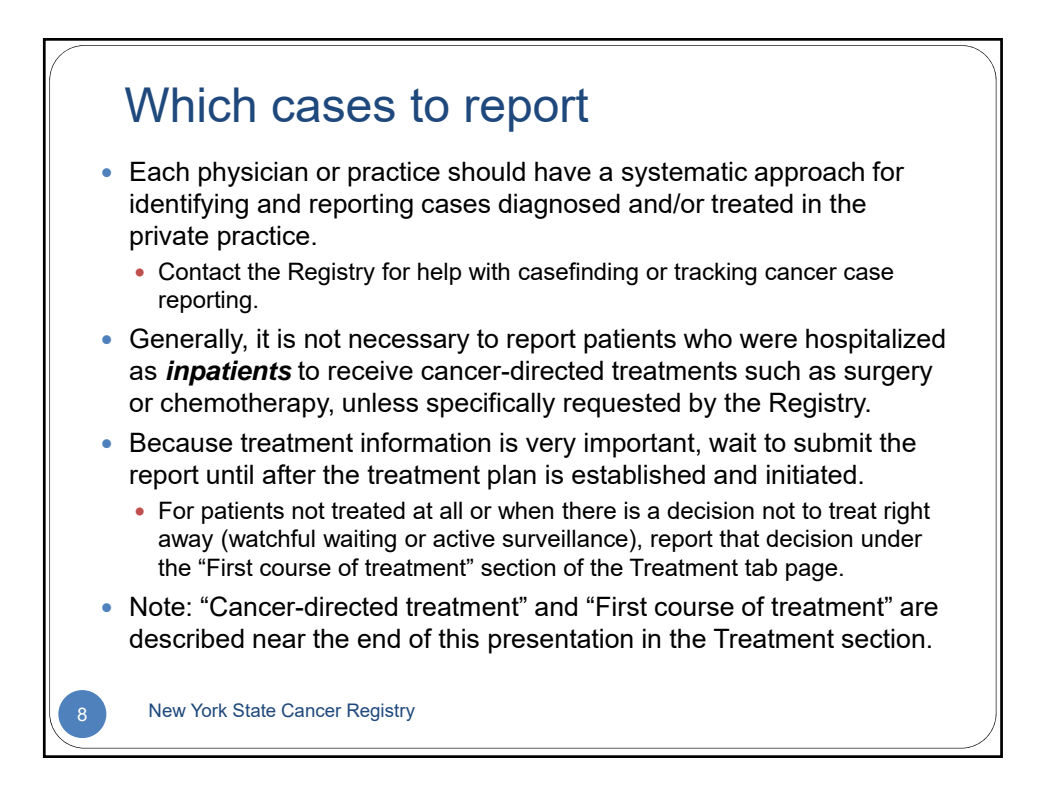

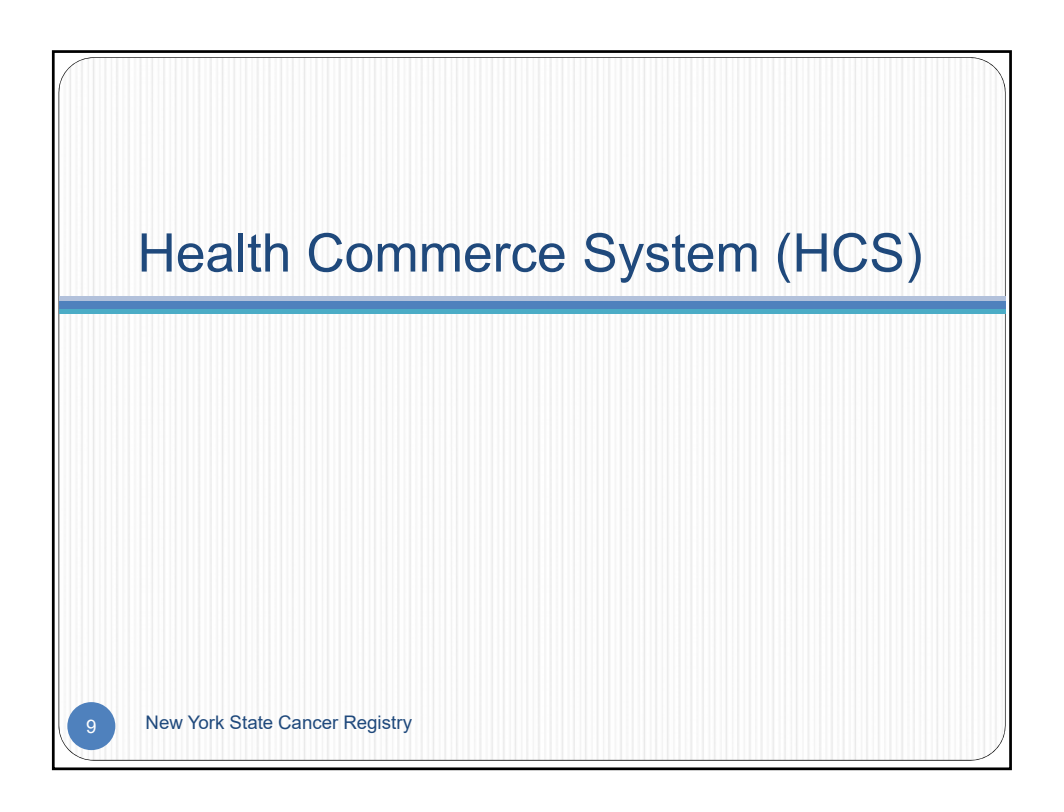

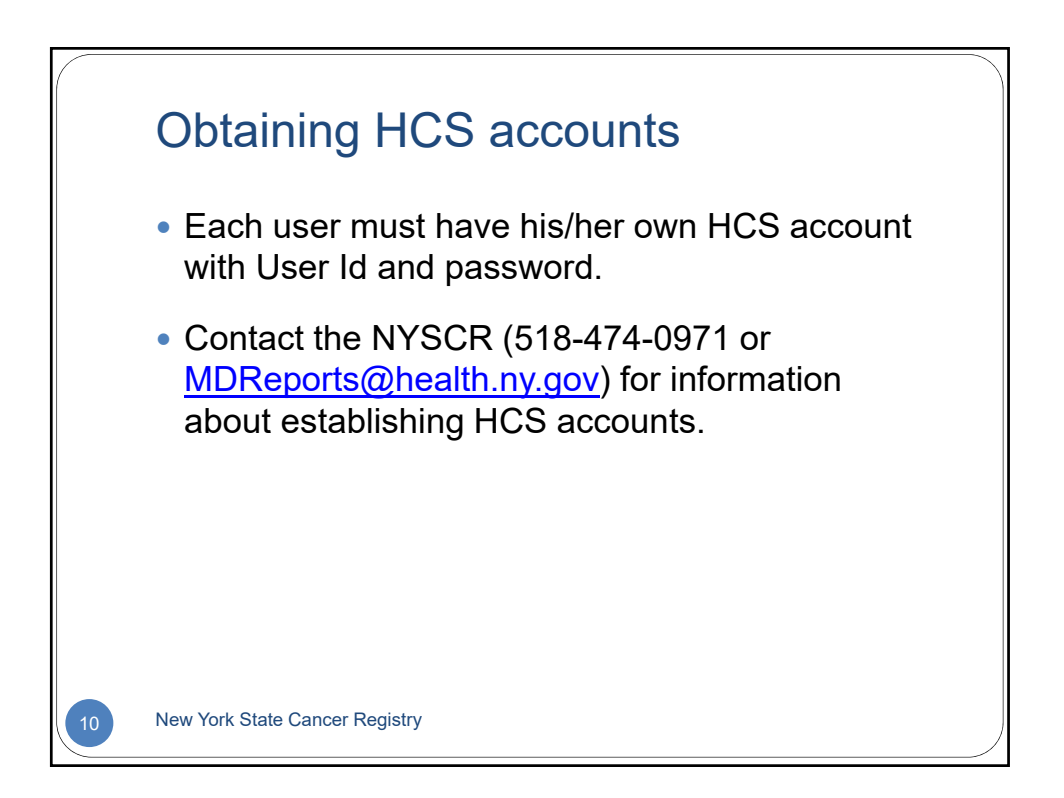

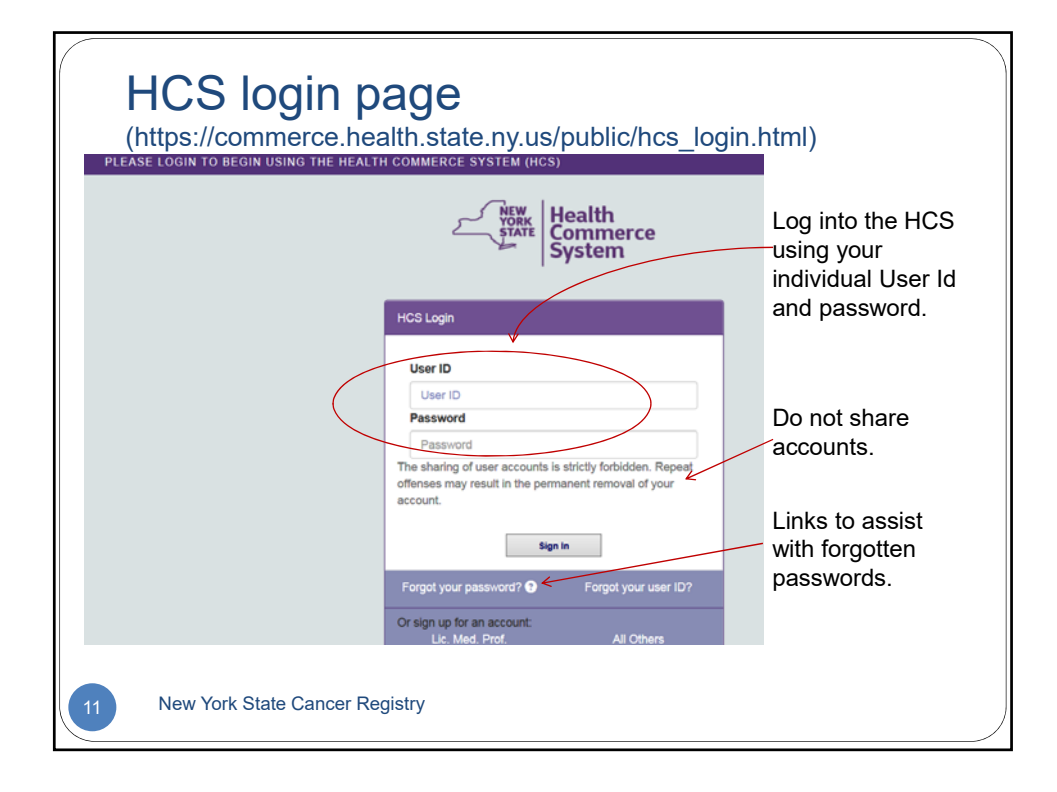

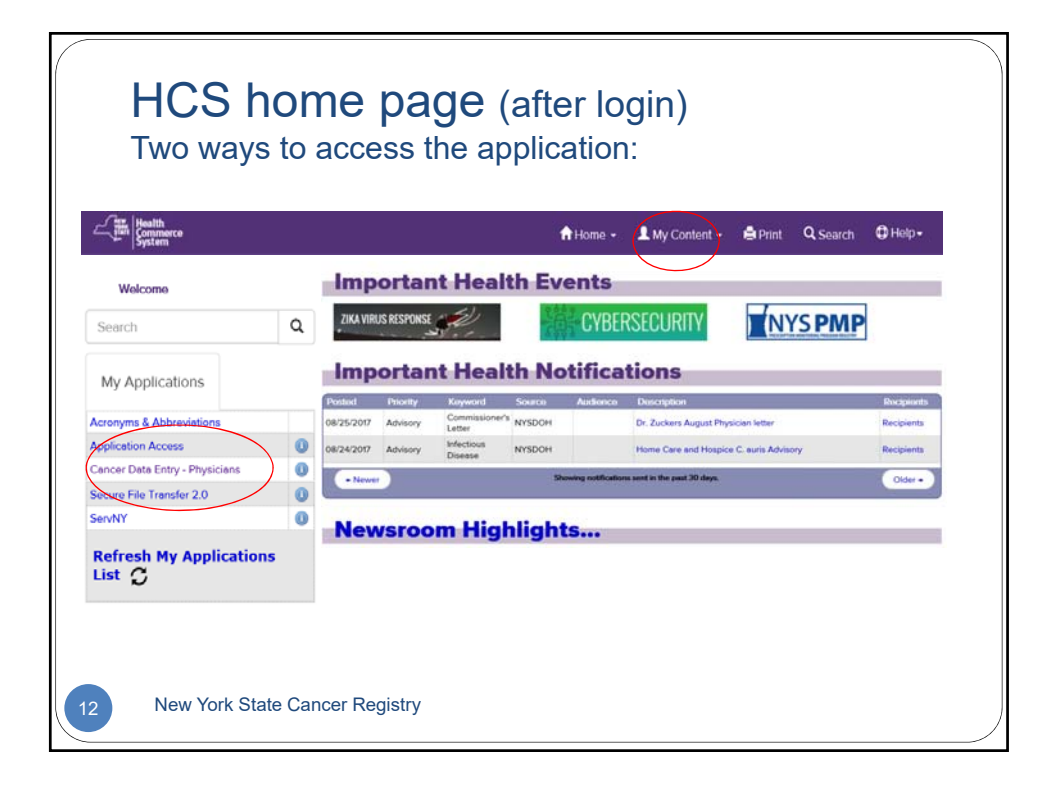

| QTo access the on-line application for<br>reporting cancer cases, simply click<br>Cancer Data Entry – Physicians<br>under My Applications. |
|----------------------------------------------------------------------------------------------------|
| reporting cancer cases, simply click<br>Cancer Data Entry – Physicians<br>under <b>My Applications</b> .                                   |
|                                                                                                    |
|                                                                                                    |
| For information about this application,                                                                                                    |
| a link to the Physician Manual,                                                                                                    |
| Information about casefinding and                                                                                                    |
| reportability, or our contact                                                                                                    |
| information, click 🕕 to the right of Cancer Data Entry – Physicians.                                                                       |
|                                                                                                    |
|                                                                                                    |

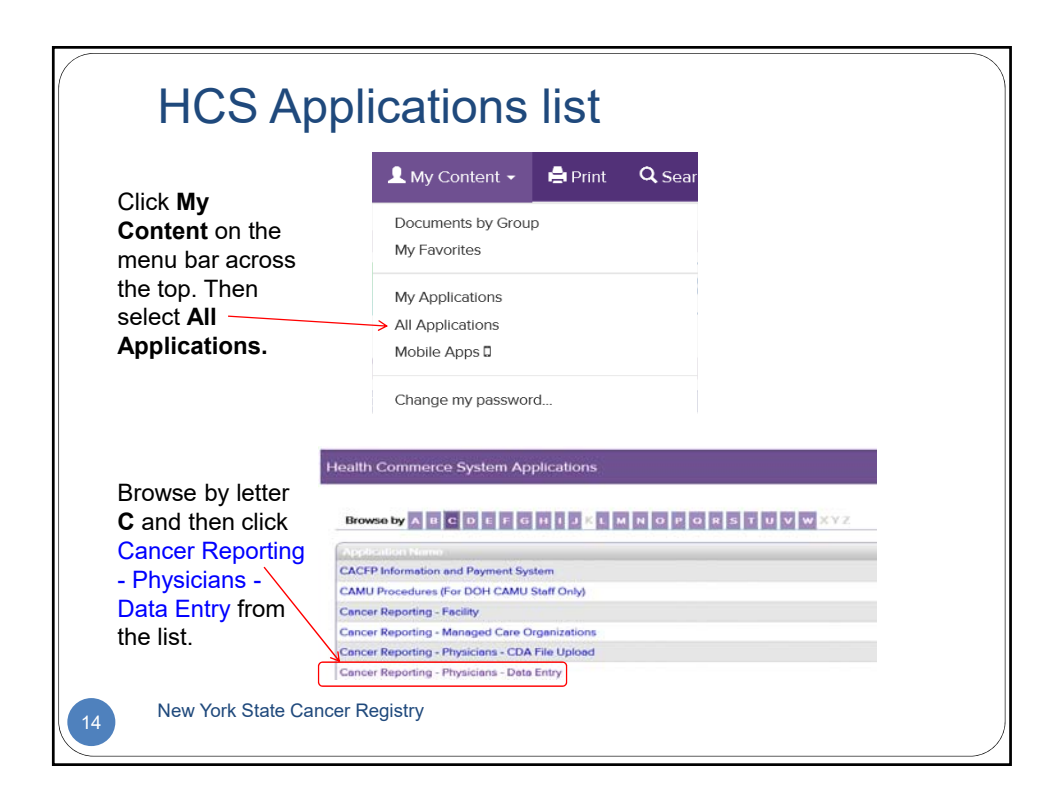

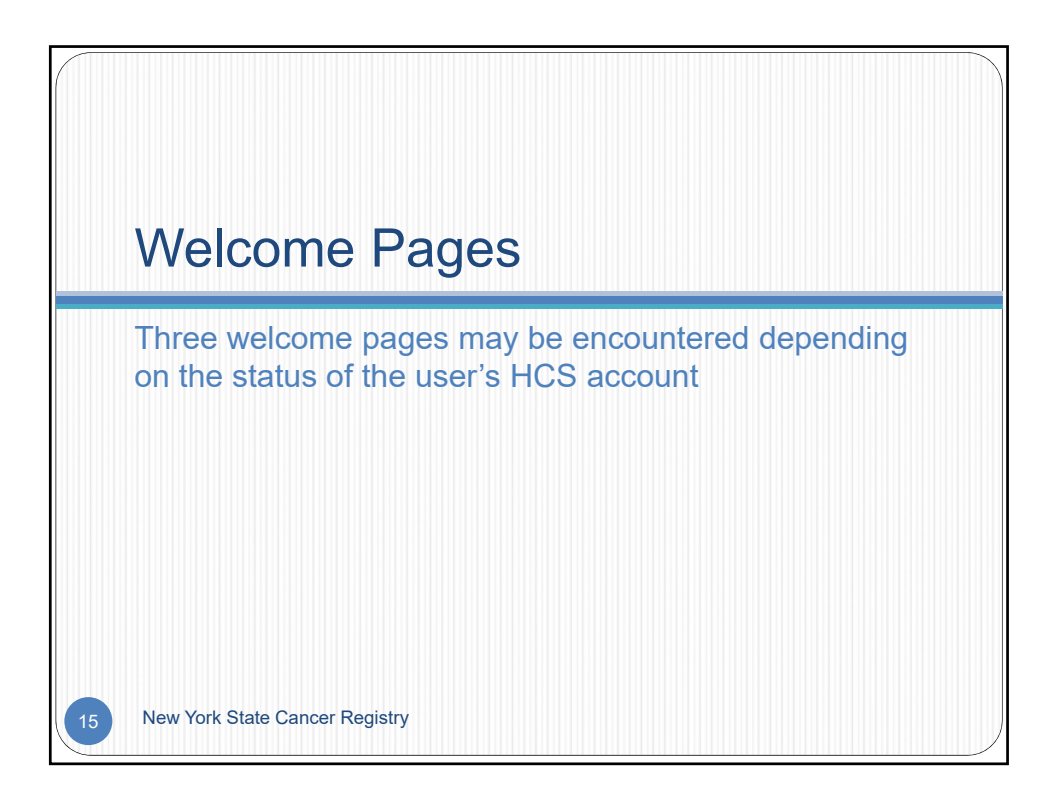

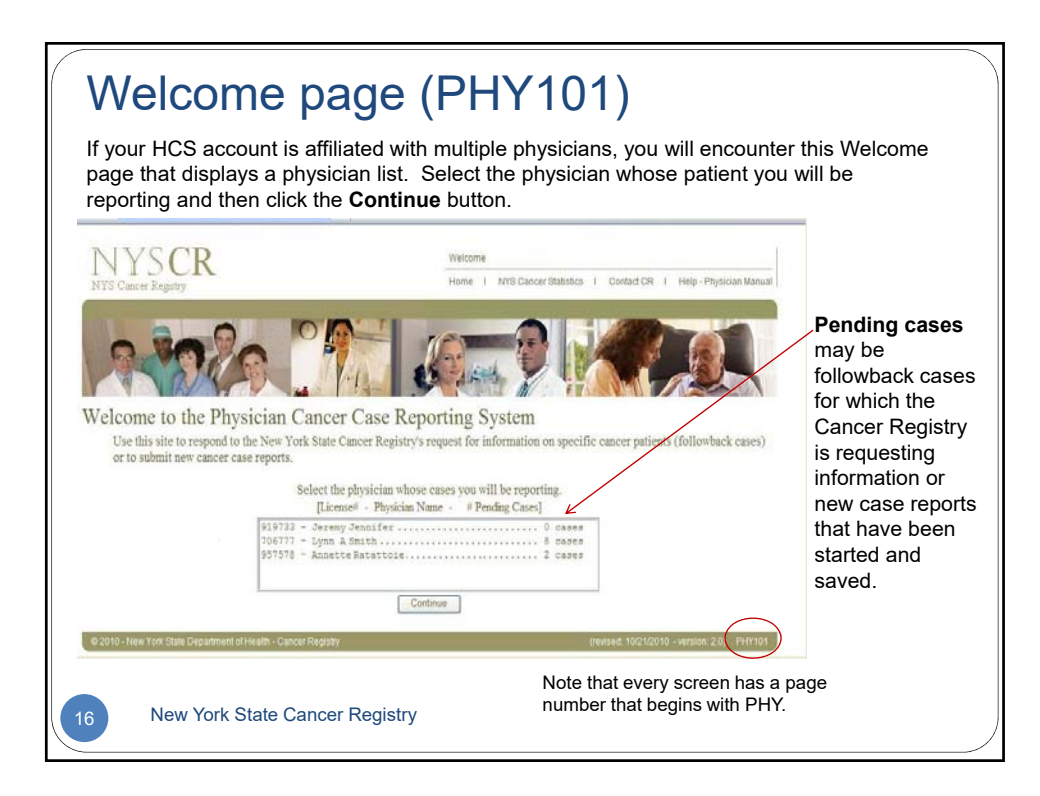

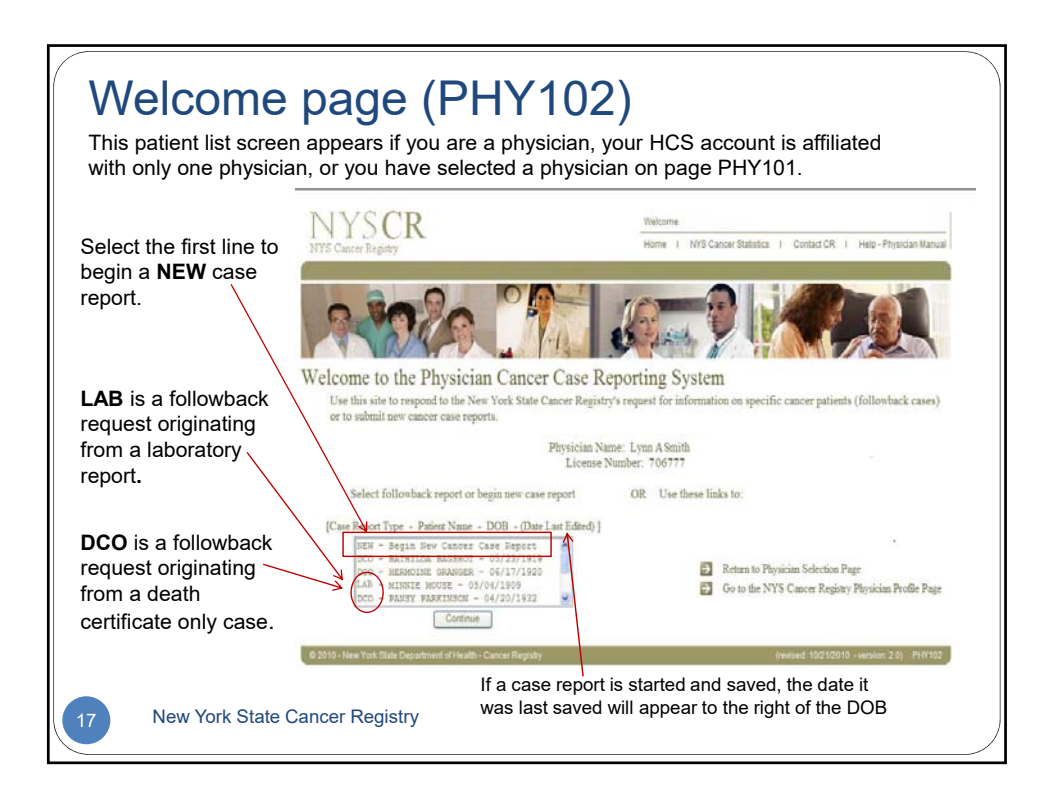

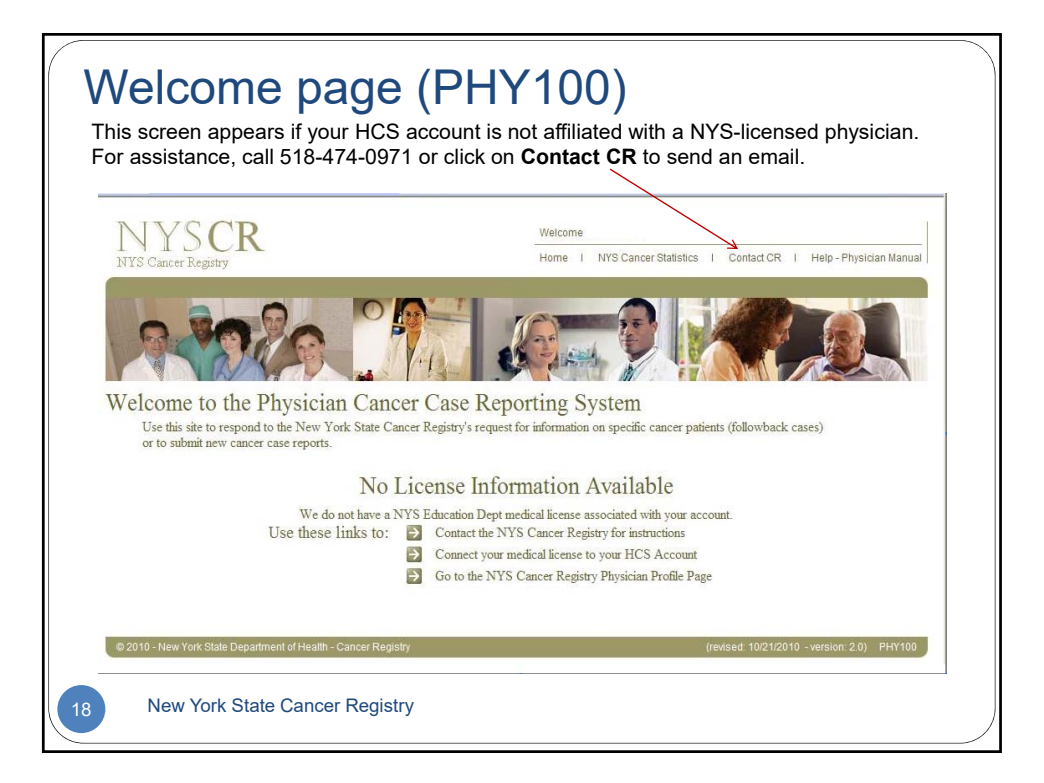

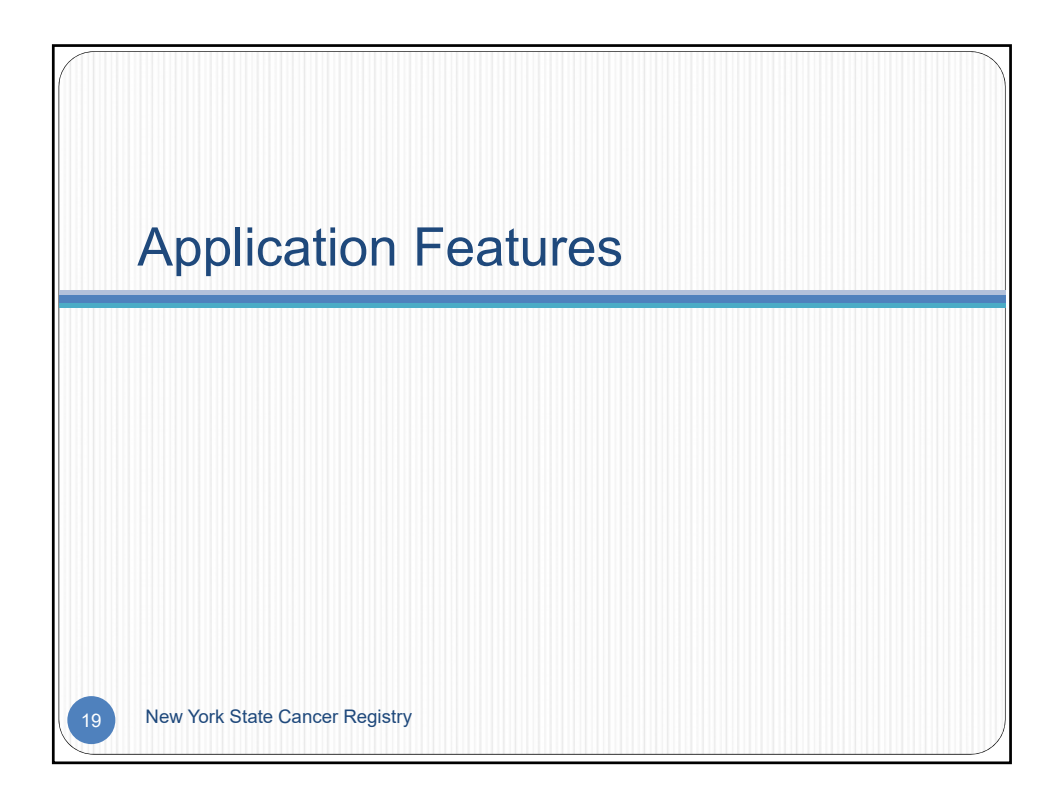

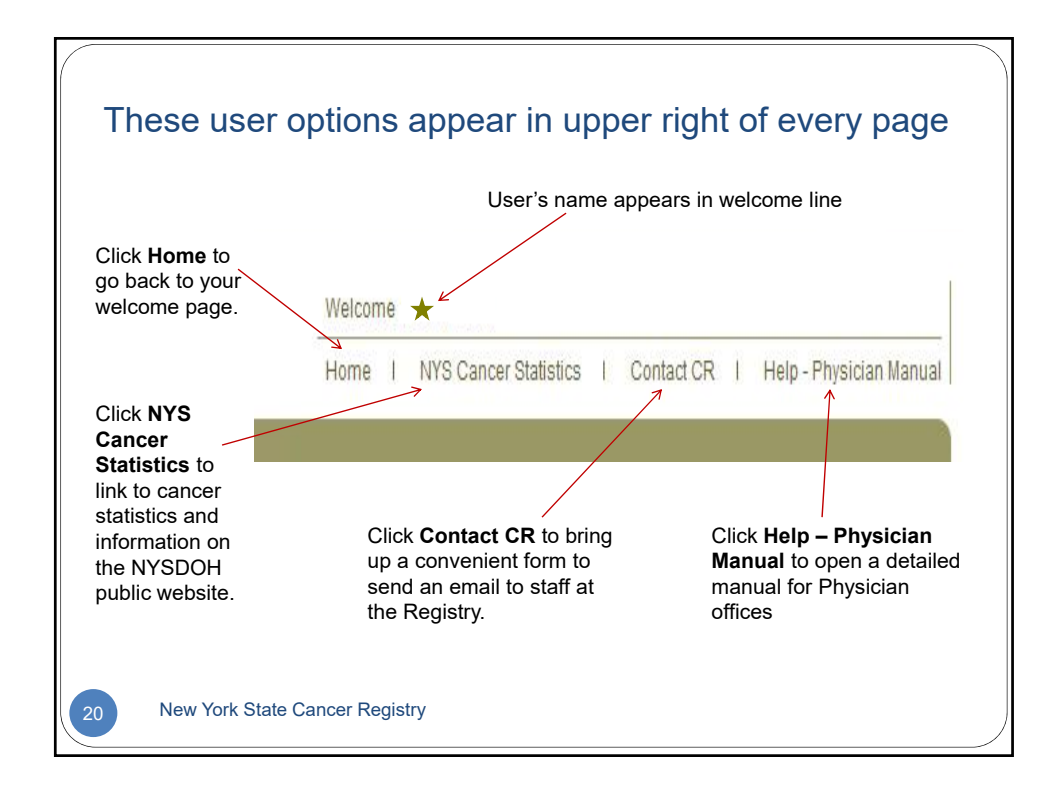

|                                   | Patient information Carice information frequence                      | nt |  |  |
|-----------------------------------|-----------------------------------------------------------------------|----|--|--|
| <i>r</i> ou may click <b>Save</b> | Physician Cancer Case Reporting System                                |    |  |  |
| nd Exit at any time               | Physician Name: Lynn A Smith                                          |    |  |  |
| intil the case report is          | License Number: 706777                                                |    |  |  |
|                                   | Datiant Information                                                   |    |  |  |
| submitted to the                  | (*) Required field                                                    |    |  |  |
| Registry. The started             | 1. First Name*: Please Select V                                       |    |  |  |
| case will appear in the           | 2. Maddle Name: 9. Marital Status: Please Select 💌                    |    |  |  |
| patient selection list            | 3. Last Name*.                                                        | ~  |  |  |
|                                   | 4. Suffix 12. Birth Place 9 Place 9 Place 9                           | ~  |  |  |
|                                   | 5. Birth Name @ 13. Usual Occupation: @                               |    |  |  |
| completion at a later             | 6. SSN 99 14. Industry: 99                                            |    |  |  |
| ime.                              | 7. DOB (mm/dd/yyyy)* 📾 7 7 15. Primary Payer: 🗟 Please Select         | ~  |  |  |
|                                   | Patient Address at Time of Cancer Diagnosis                           |    |  |  |
|                                   | 16. Address 1*: 92                                                    |    |  |  |
| After clicking <b>Continue</b>    | 17. Address z see                                                     |    |  |  |
| abook for missing                 | 19. State* Please Select                                              |    |  |  |
| a check for missing               | 20. Zip Code*: 25. Select Type of Cancer (required) W                 |    |  |  |
| equired fields or errors          | 21. County Dease Select                                               |    |  |  |
| vill be performed. If             | Patient Vital Status Information O Leukemia                           |    |  |  |
| one are detected the              | 22 vital Status: Please Select  Q U U U U U U U U U U U U U U U U U U |    |  |  |
|                                   | 23. Date of Deant 2 / / / Other type of canter                        |    |  |  |
|                                   | RT. Date of Last Comparison                                           |    |  |  |

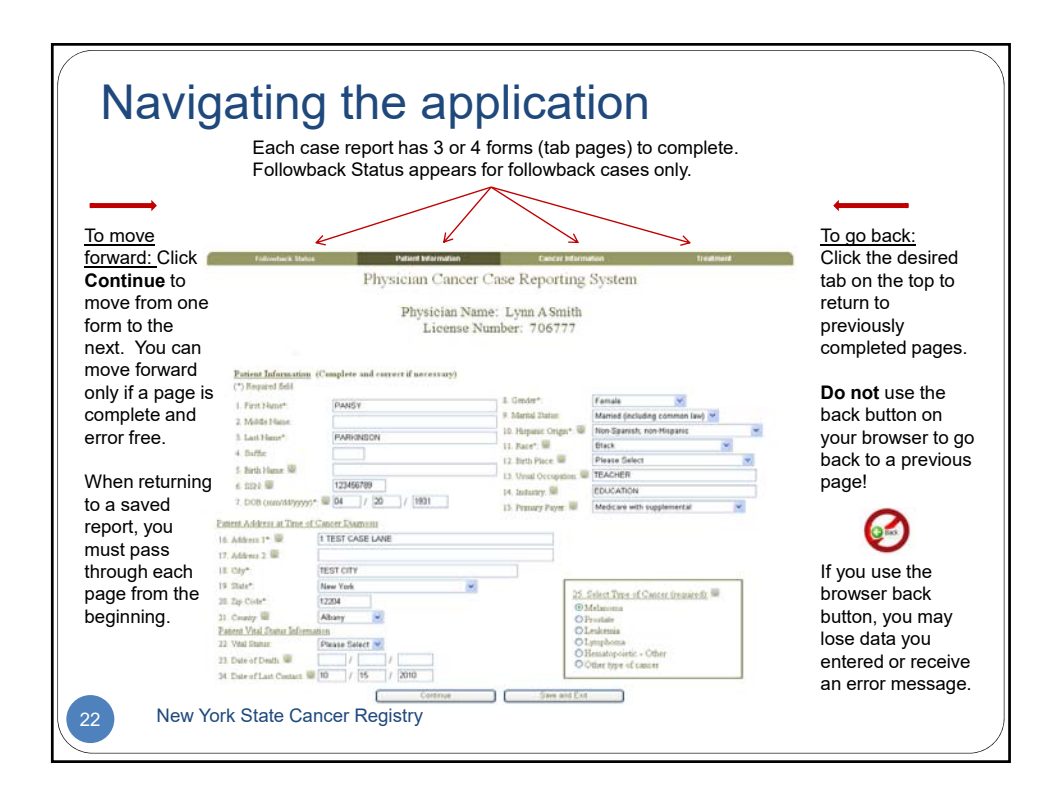

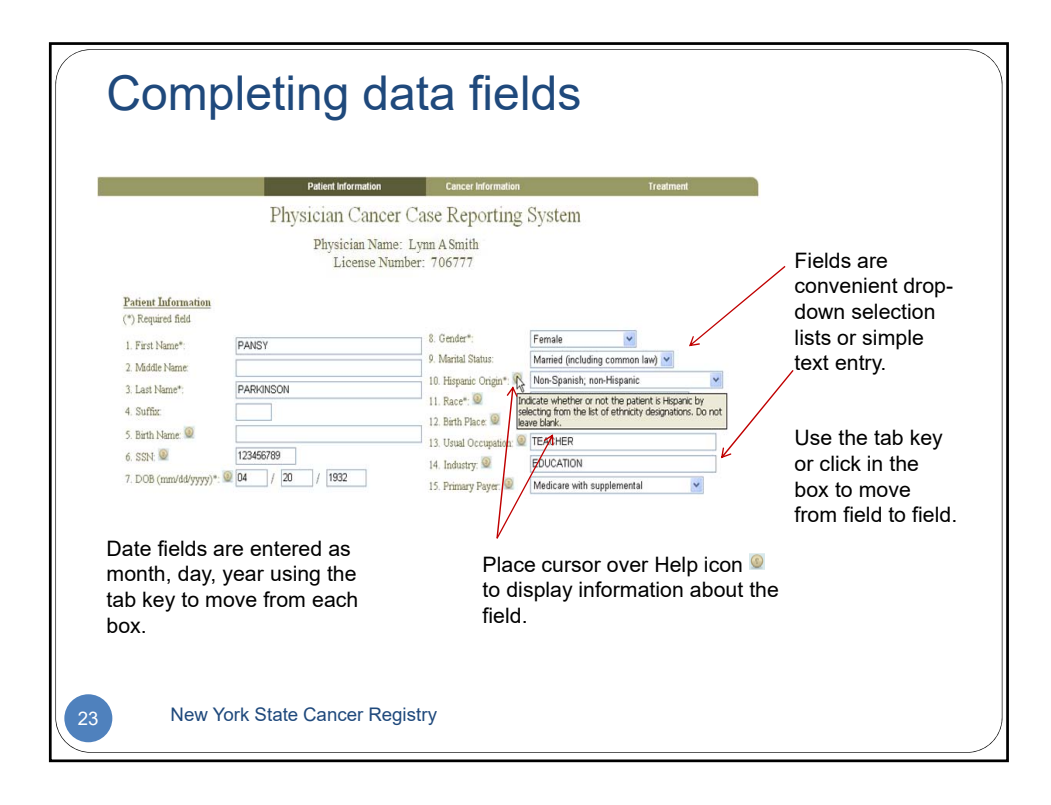

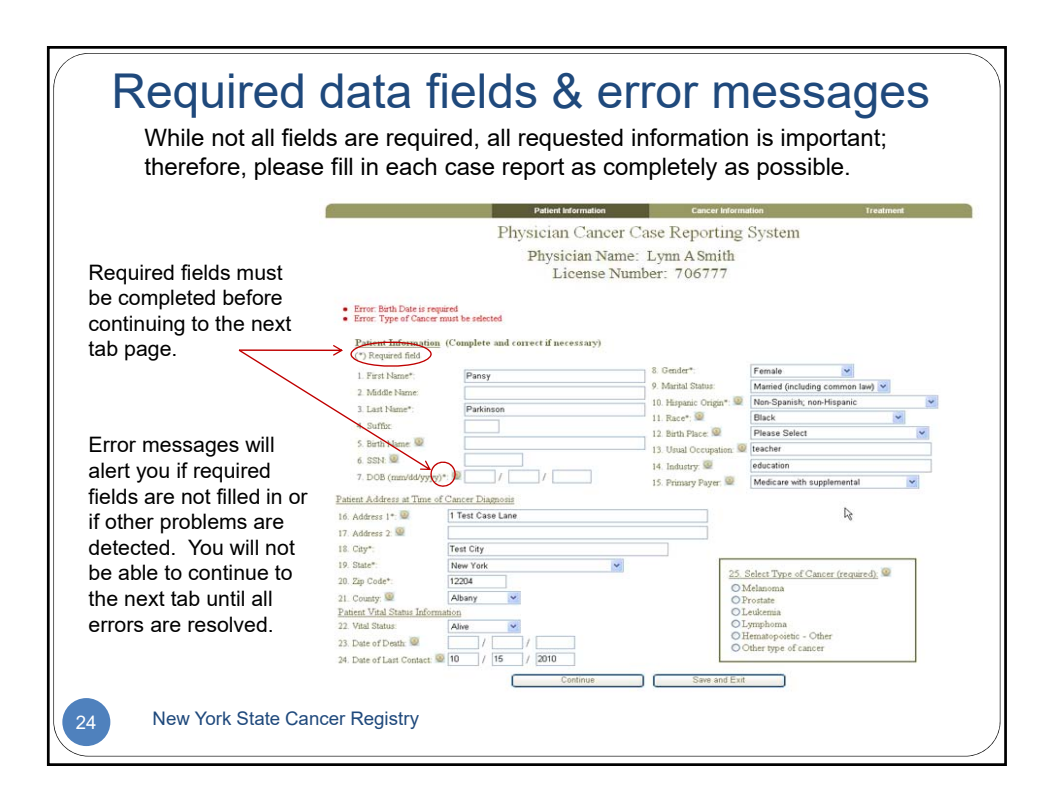

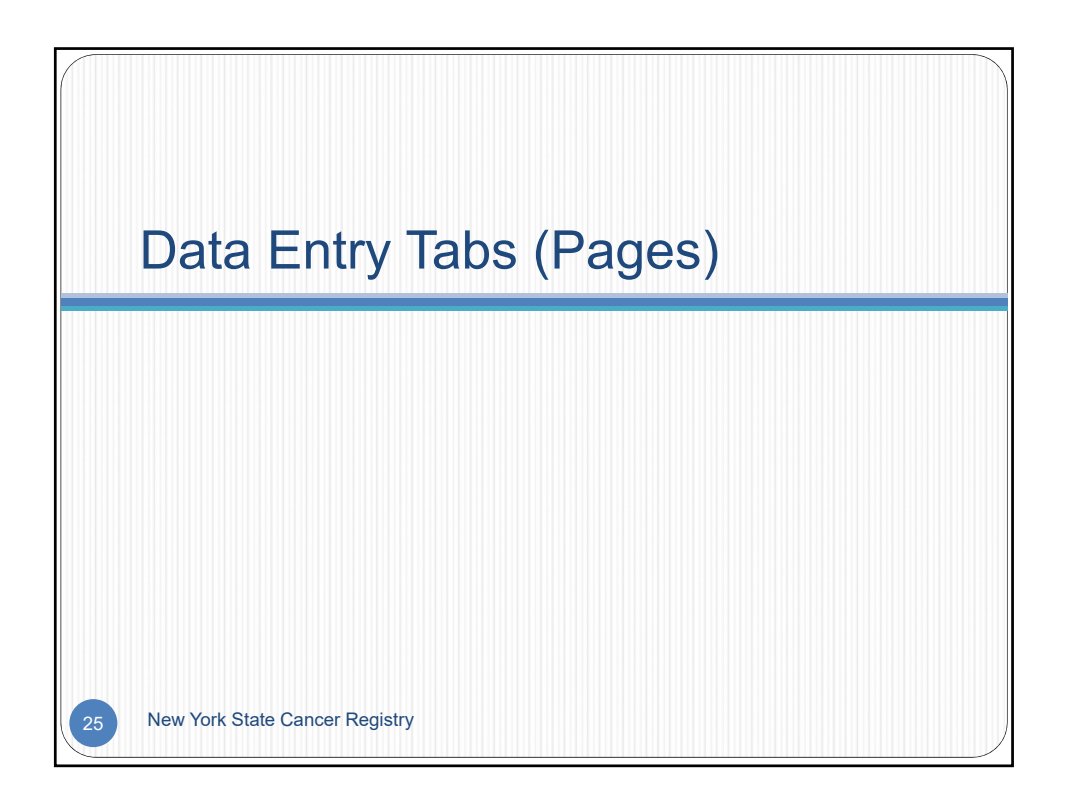

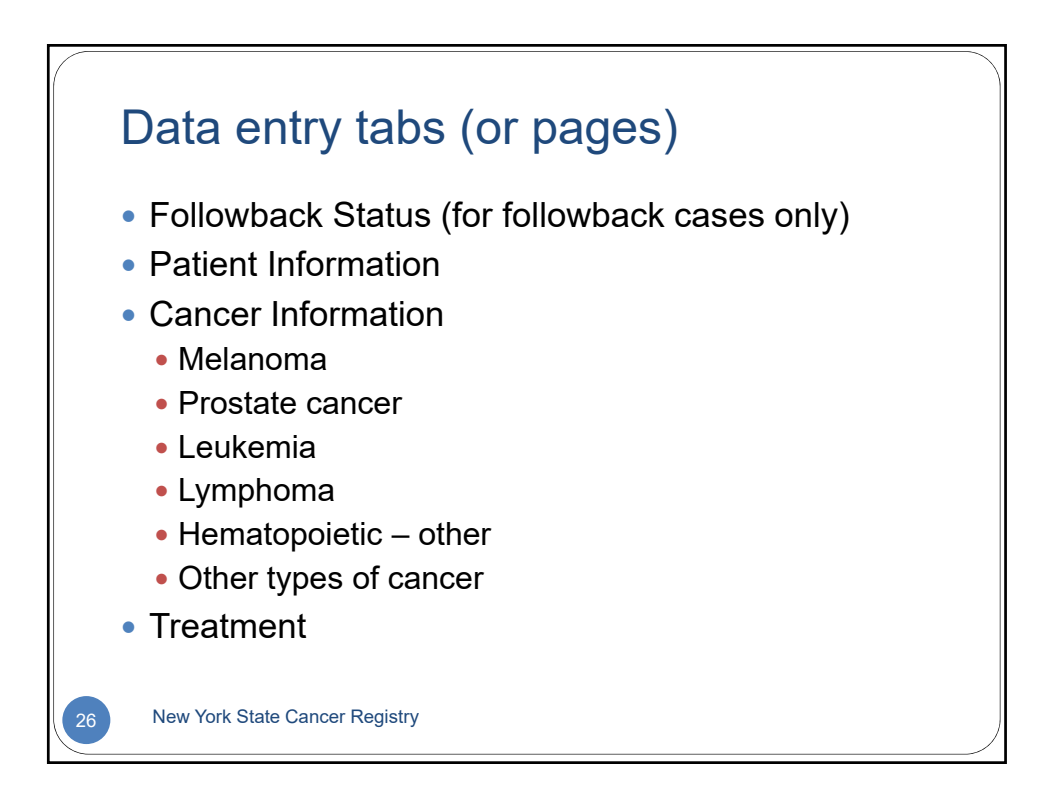

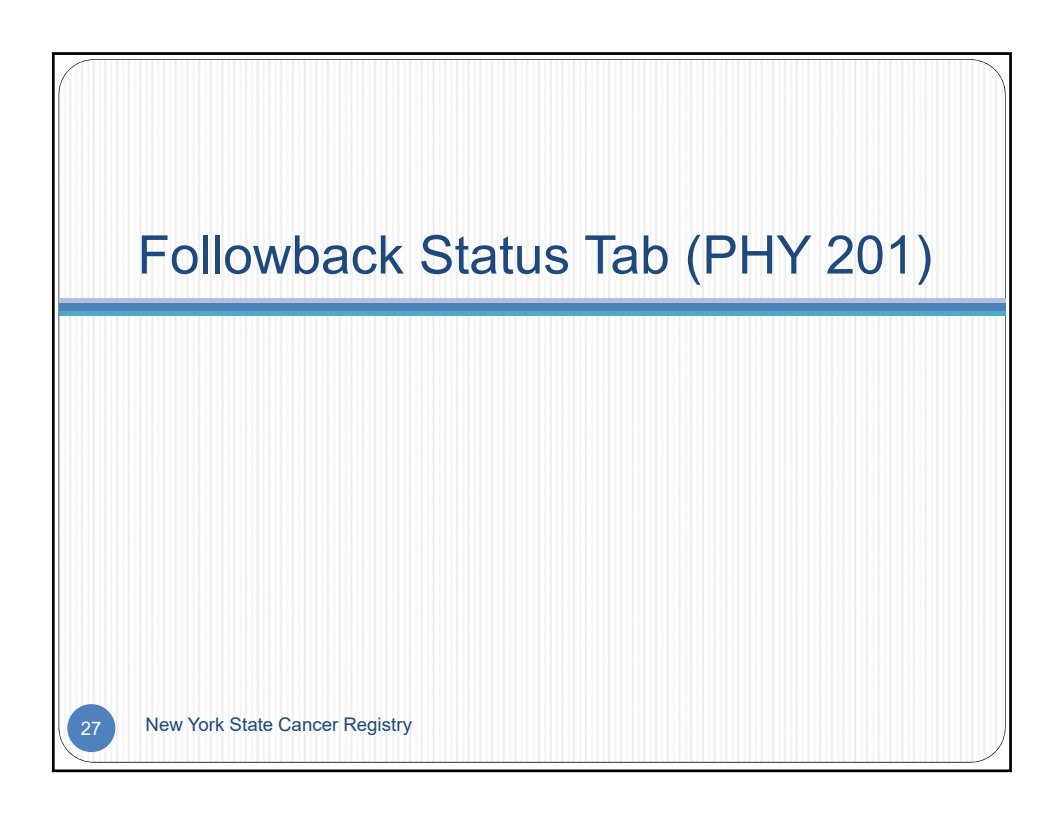

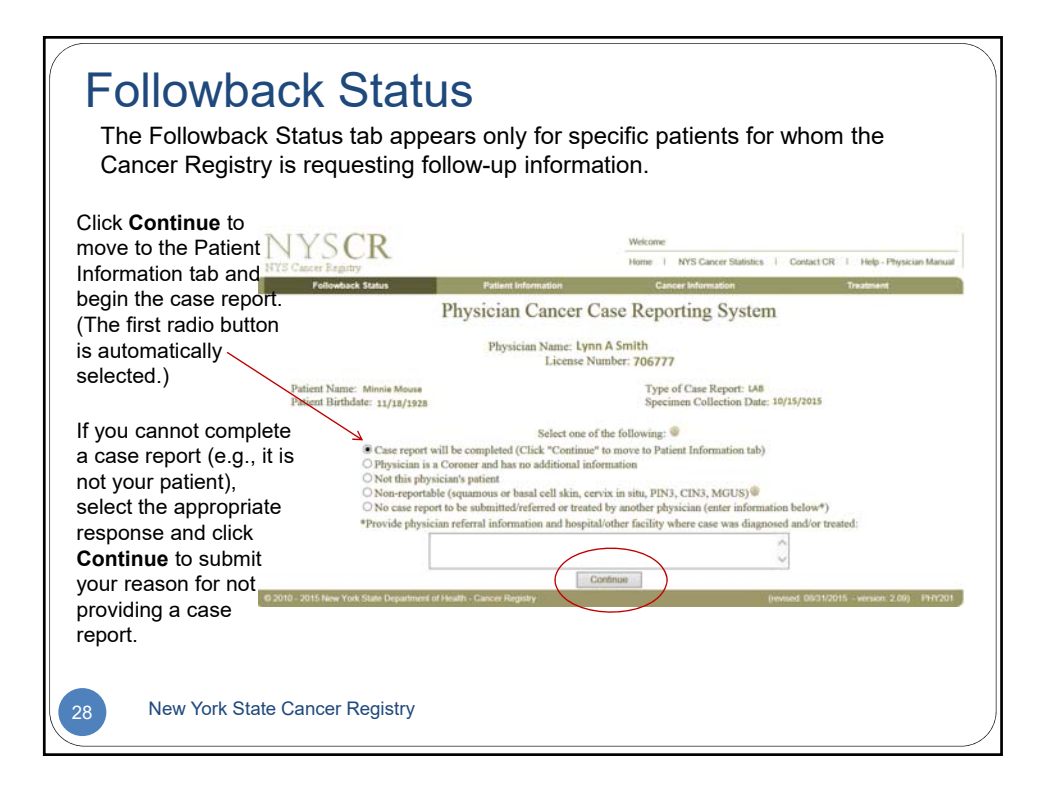

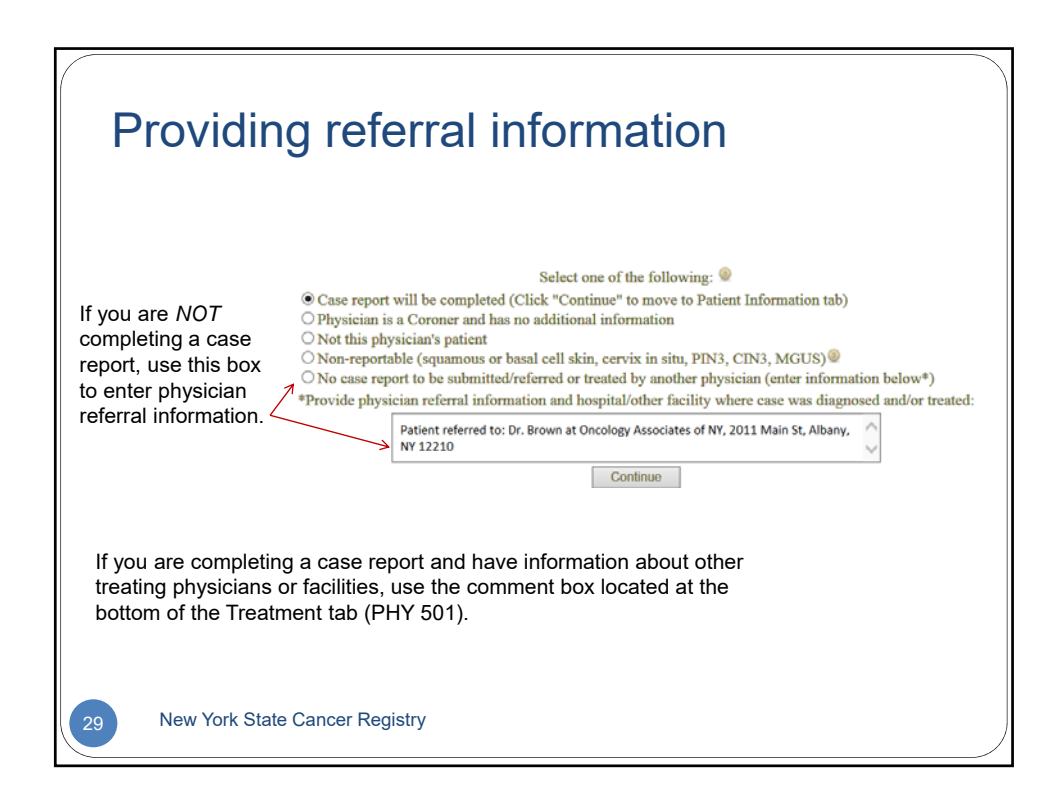

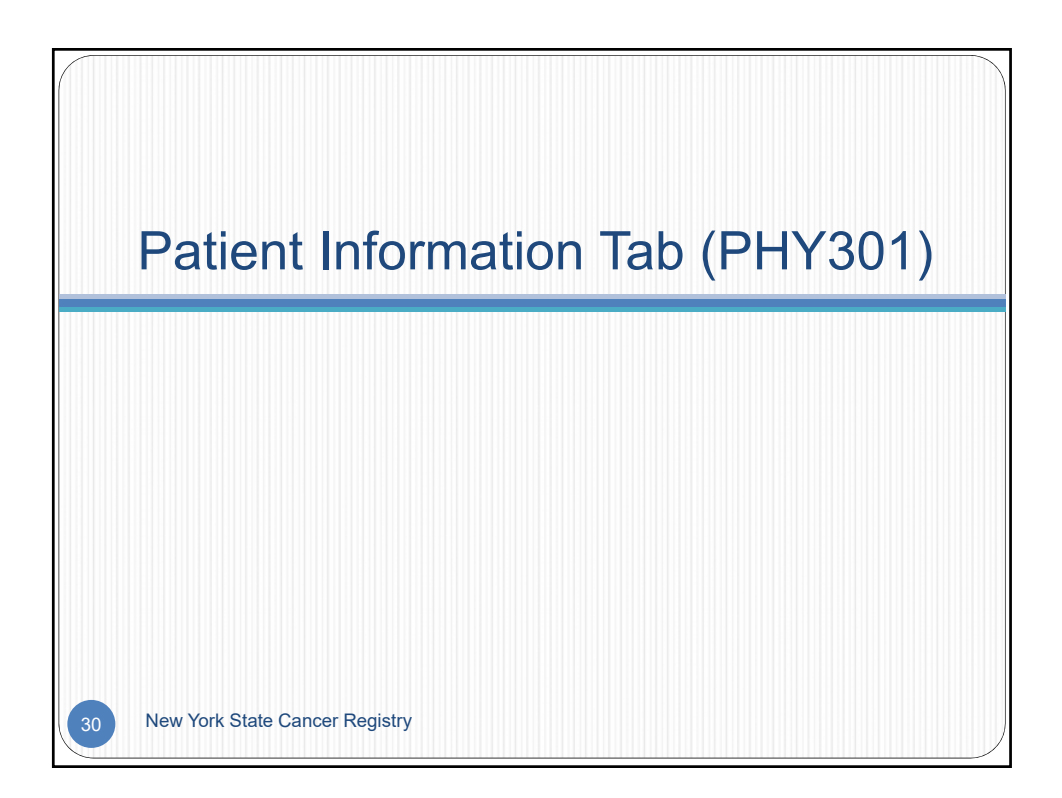

|                                                                                                    | Patient Information C                                                                                                    | Cancer Information Treatment                                                                                                    |
|----------------------------------------------------------------------------------------------------|----------------------------------------------------------------------------------------------------|----------------------------------------------------------------------------------------------------|
| The <b>Patient</b>                                                                                                    | Physician Cancer Case Rep<br>Physician Name: Lynn AS<br>License Number: 706                                                                                                    | porting System<br>Smith<br>777                                                                                                    |
| Information<br>page is used to<br>collect important<br>demographic<br>information.<br>Refer to the<br>patient's medical<br>record/chart and<br>fill out all fields<br>as completely as<br>possible. | Pasiene Information           (*) Required field         8. Gender*           1. Fars Name*.         9. Montal S           2. Modele Name         9. Montal S           3. Lant Name*.         10. Repaired           4. Surfice         11. Face*.           5. Bath Name*.         11. Race*.           6. Size:         11. Race*.           7. DOG (munddypypy)*         1/           16. Address 2:         14. Industry           17. Address 2:         13. Usual O           18. Capy*.         10. Repaired           19. State**         Please State:           20. Dg Code*:         11. Courty @           21. Courty @         Please State:           22. Vals State:         Please State:           23. Date of Death:         1/           24. Date of Leat:         1/ | Please Select   Please Select  Please Select Please Select Please Select Please Select Please Select Please Select Please Select Please Select Please Select Please Select Please Select P |

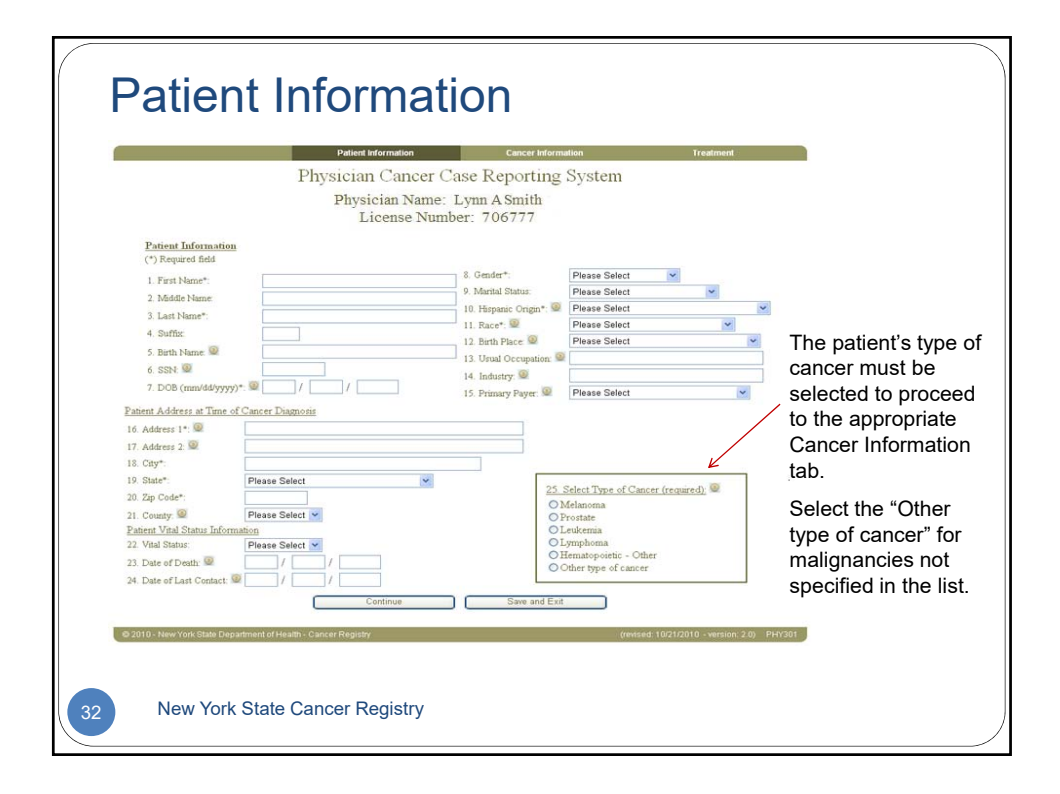

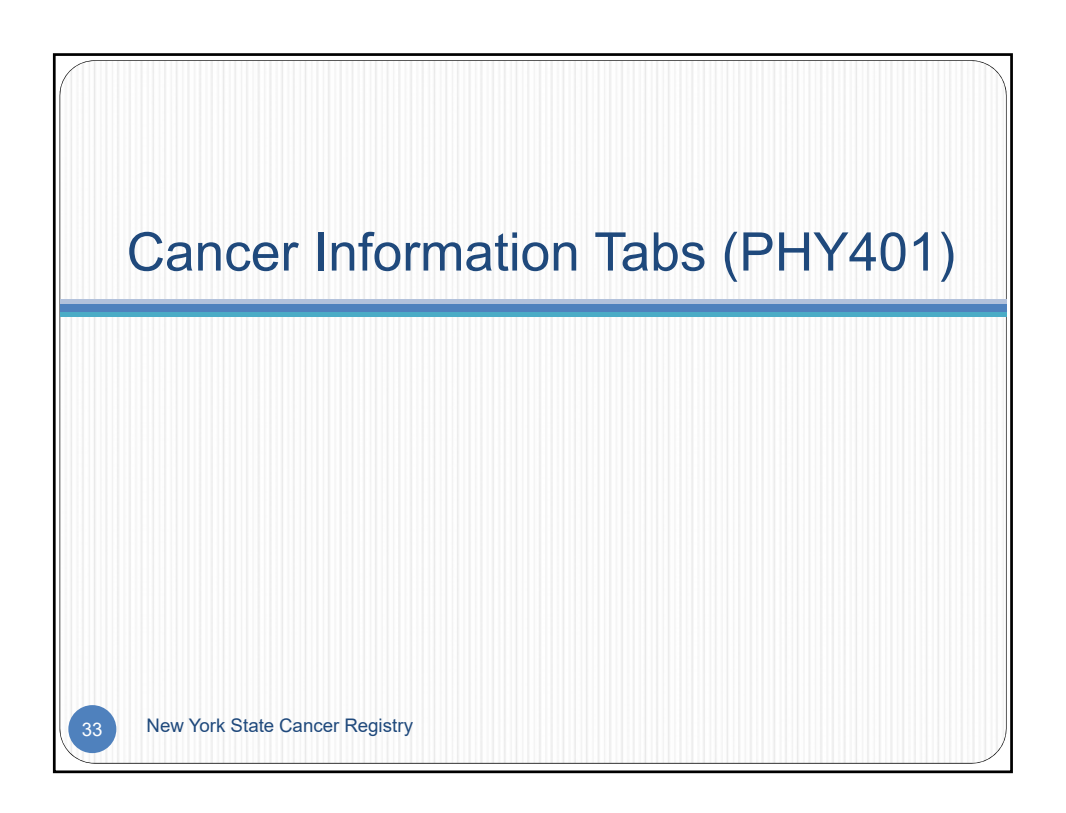

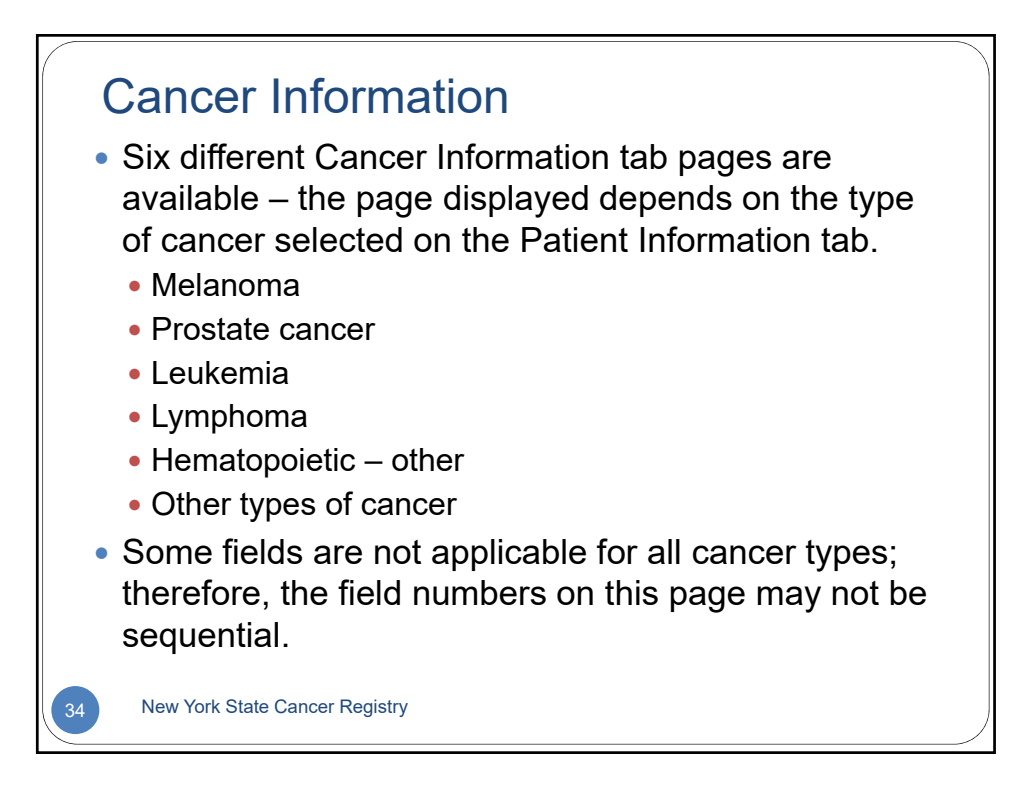

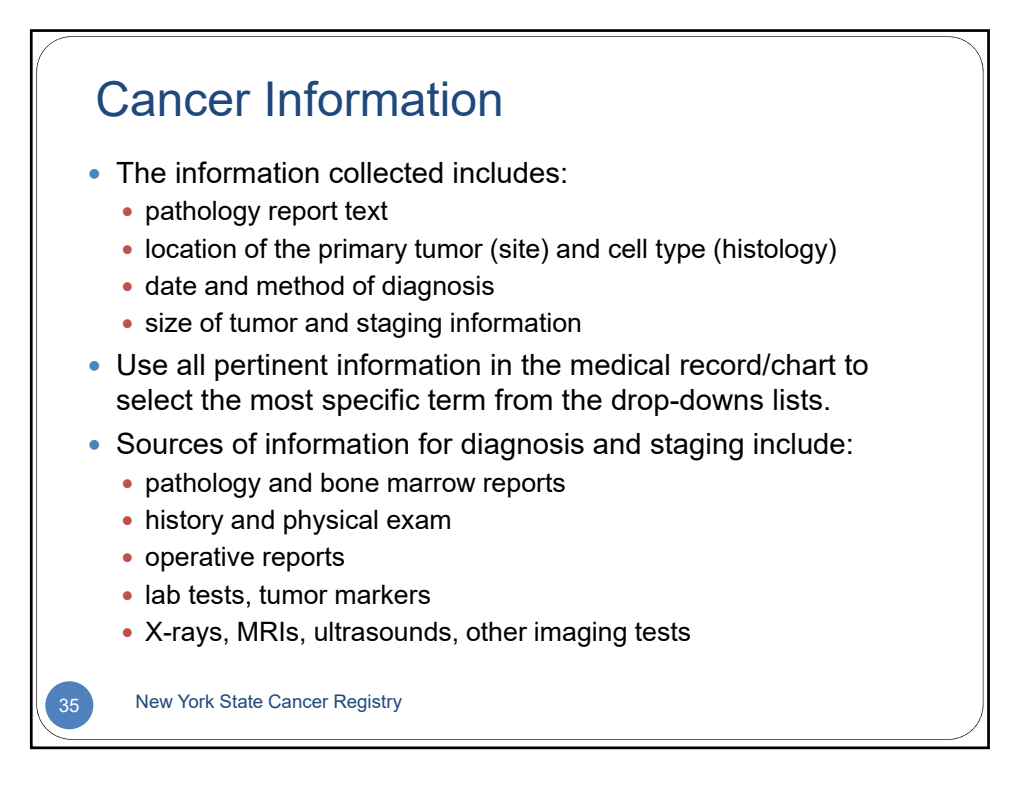

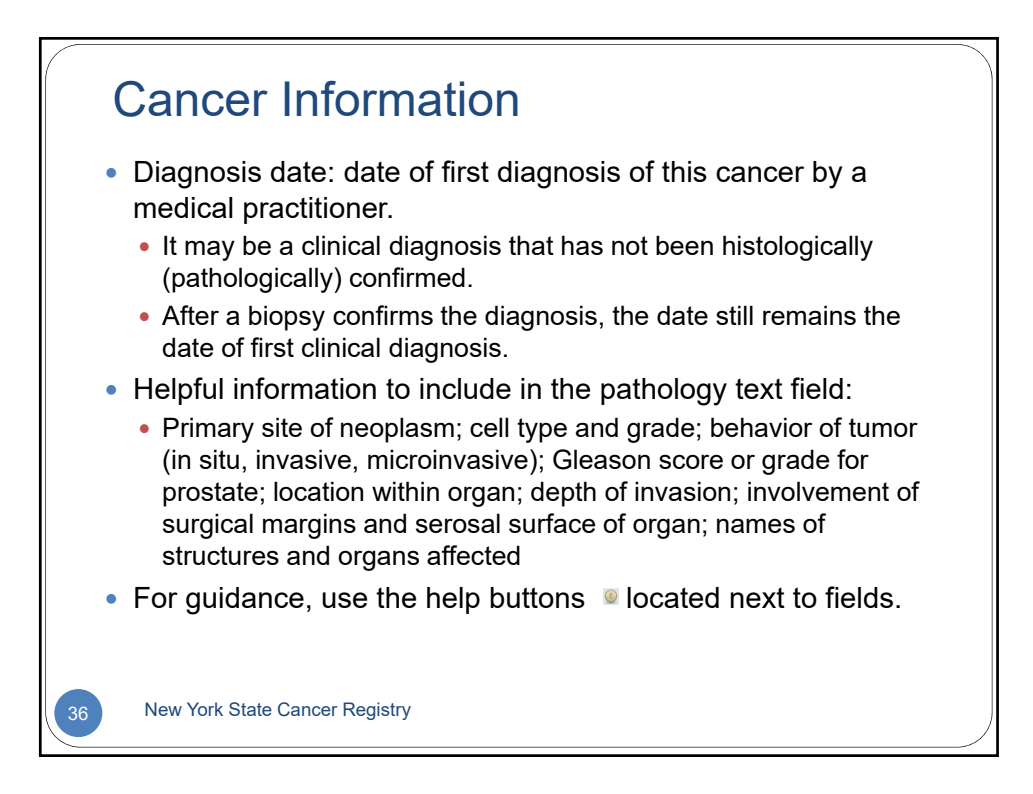

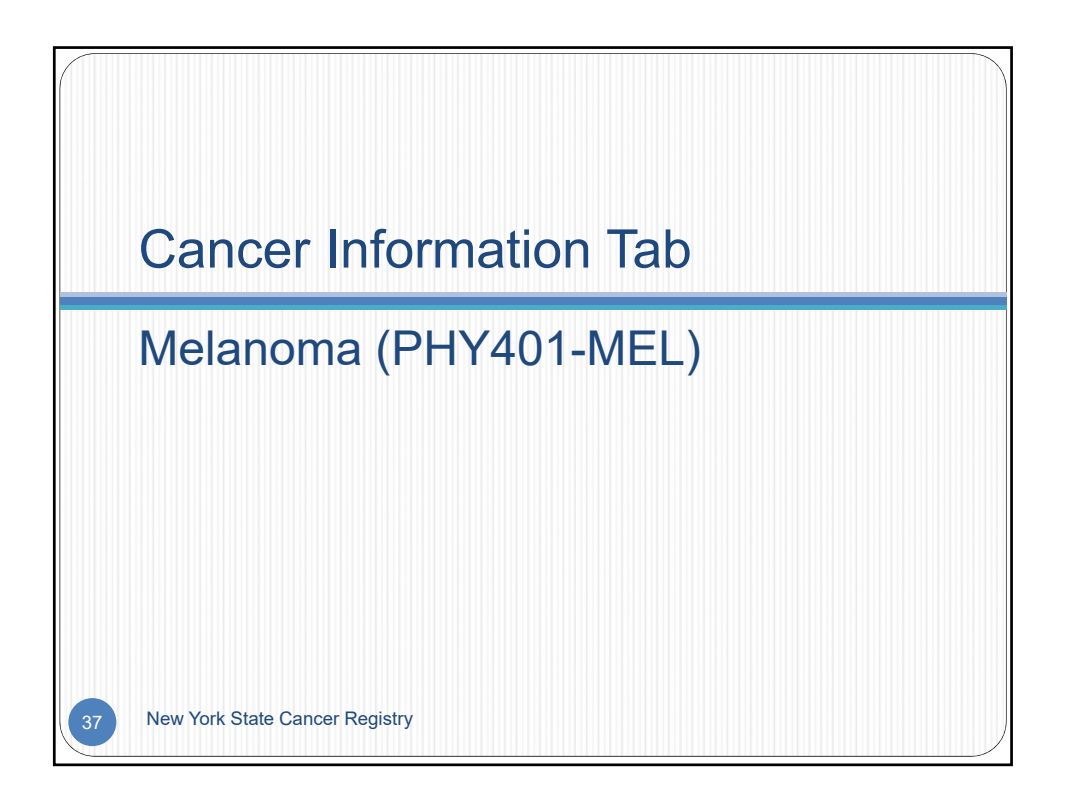

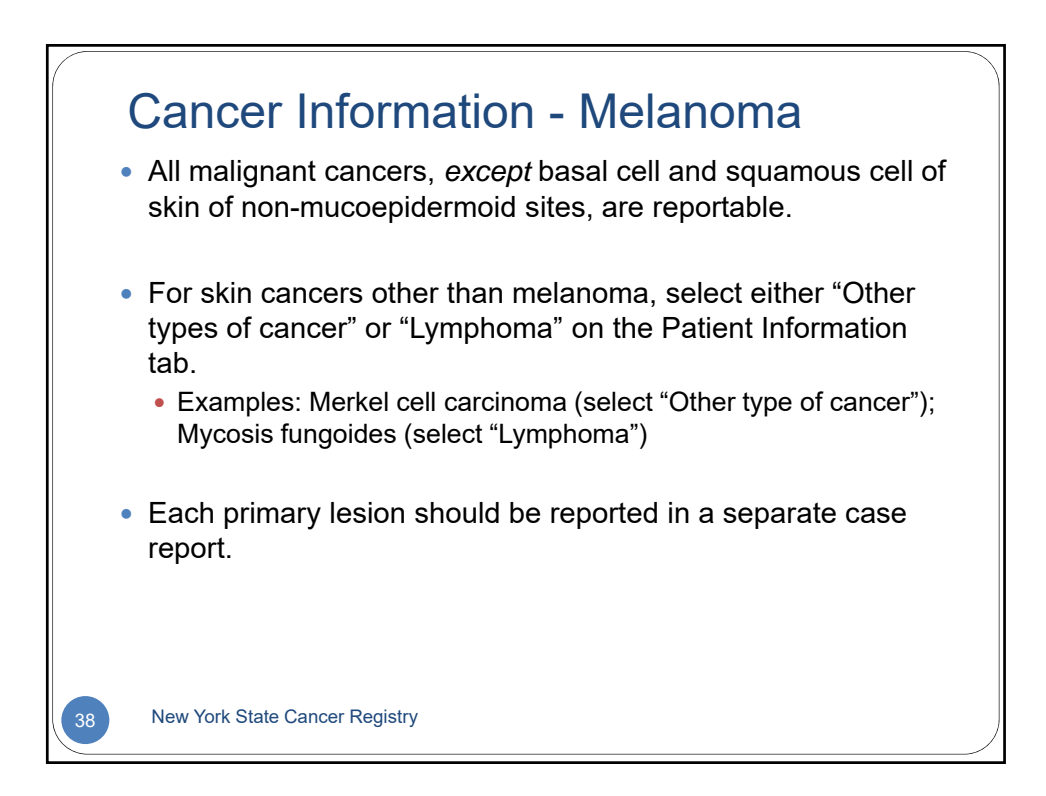

| Cancer Information - Melanoma                                                                                                    |                                                                             |                                                                                                    |  |  |
|----------------------------------------------------------------------------------------------------|-----------------------------------------------------------------------------|----------------------------------------------------------------------------------------------------|--|--|
| Тор S                                                                                                    | Section                                                                     |                                                                                                    |  |  |
| Patient Information Physician Cancer (                                                                                                    | Cancer Information - Melanoma                                               | •                                                                                                    |  |  |
| Physician Nam<br>License Nu                                                                                                    | e: Lynn A Smith<br>mber: 706777                                             | Include pathology report<br>information such as cell<br>type/differentiation, size of                                                  |  |  |
| Cancer Information<br>26. Pathology Report:<br>(Limited to 1000 characters or about 175                                                                    | vords.) 🖗                                                                   | tumor, depth of invasion, Clark<br>level of invasion, ulceration,<br>margin involvement, type of<br>biopsy, procedural history of this |  |  |
| 27. Diagnosis Date (mm/dd/yyyy)*: 🥥<br>28. Age at Diagnosis:                                                                                               |                                                                             | lesion.                                                                                                    |  |  |
| 29. Primary Site of Cancer*: @<br>30. Laterality of Primary Tumor*: @<br>31. Histology*: @<br>32. Behavior*: @                                             | Select Primary Site  Select Laterality Please Select Please Select          | Required fields are indicated with an asterisk (*).                                                                                    |  |  |
| <ol> <li>Source of Diagnostic Confirmation*</li> <li>Does this patient have a history of anoth<br/>If so, indicate the type(s) and diagnosis of</li> </ol> | Please Select  v her primary cancer? late(\$), (Limited to 250 characters). | When using drop-down lists, select the most specific term that describes the cancer case.                                              |  |  |
| 39 New York State Canc                                                                                                    | er Registry                                                                 |                                                                                                    |  |  |

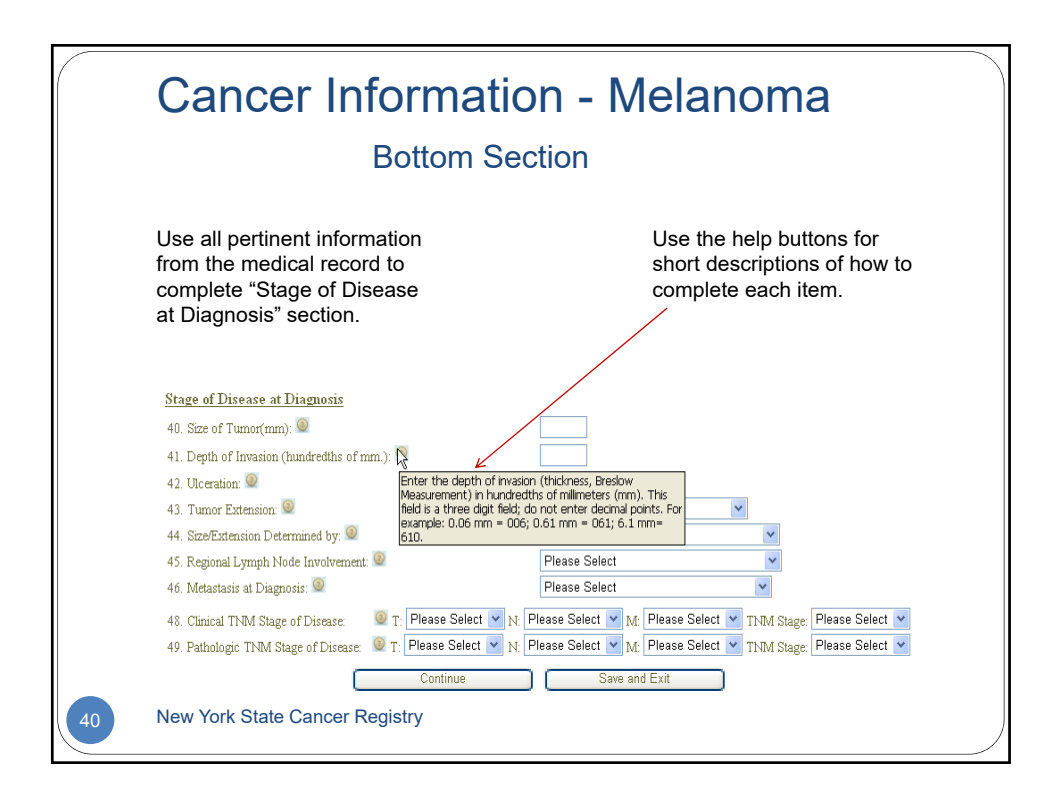

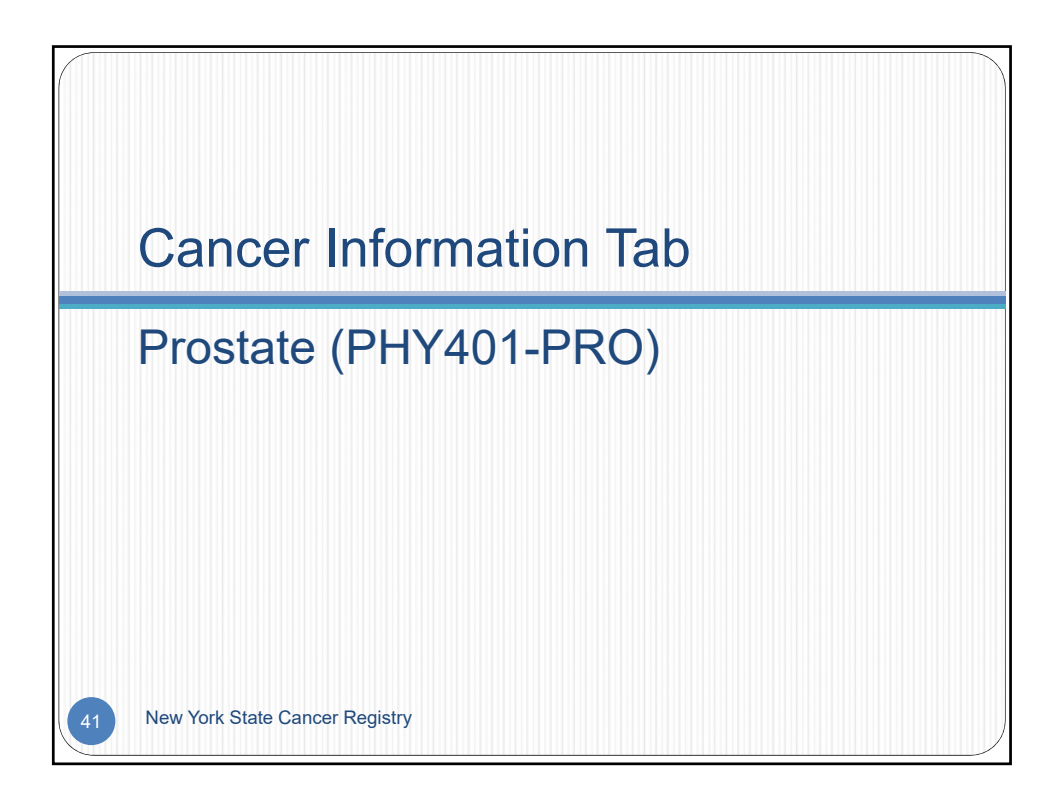

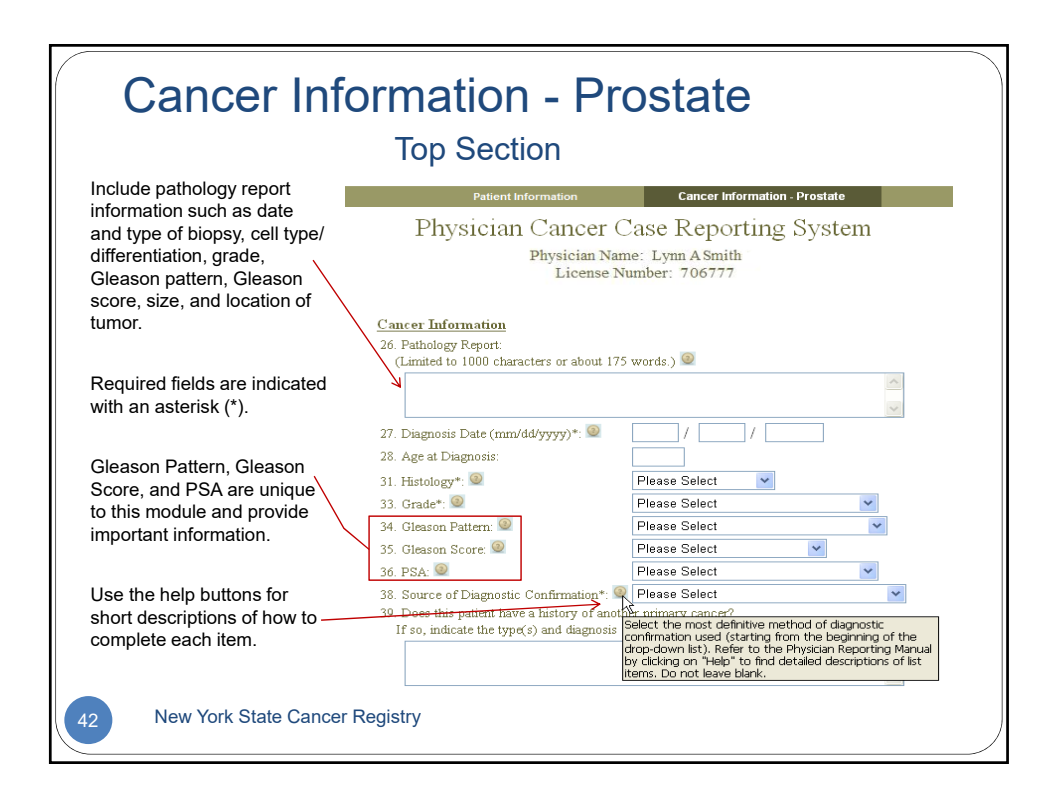

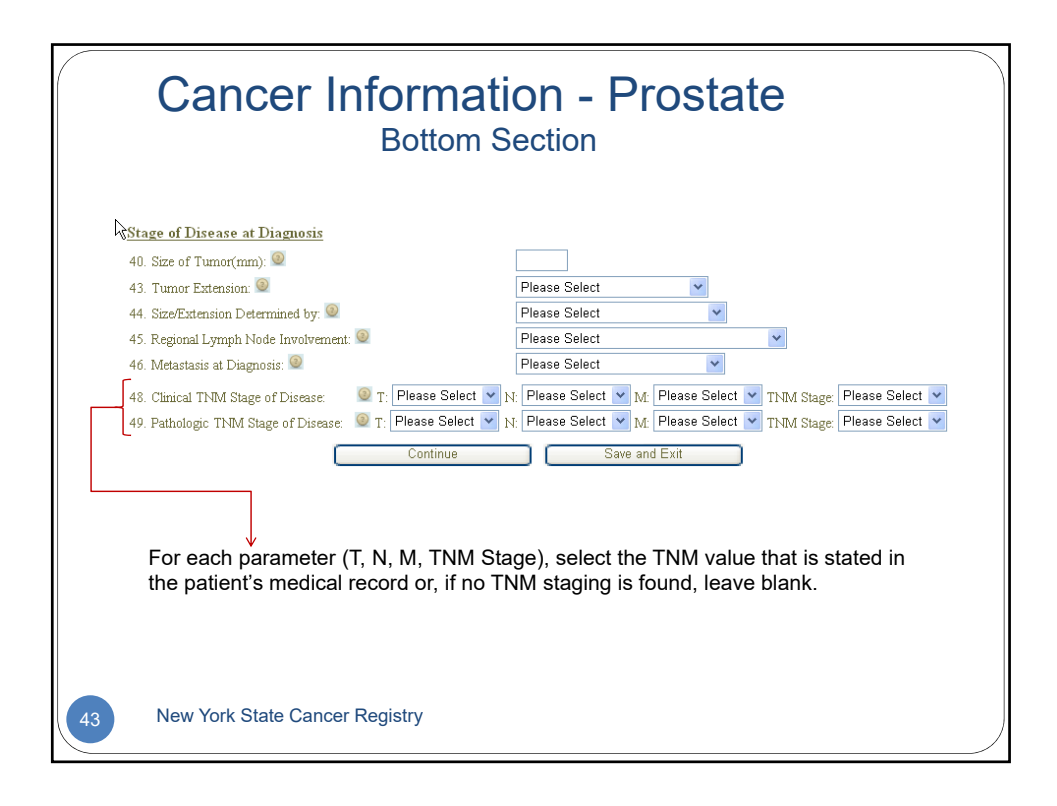

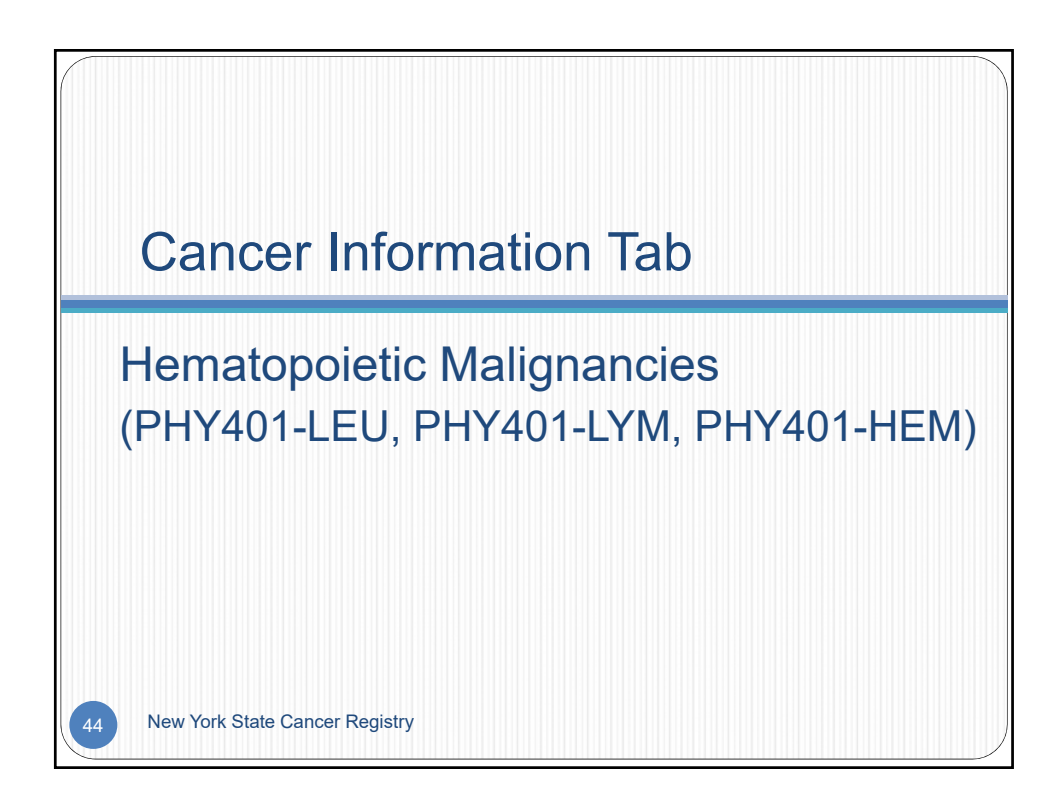

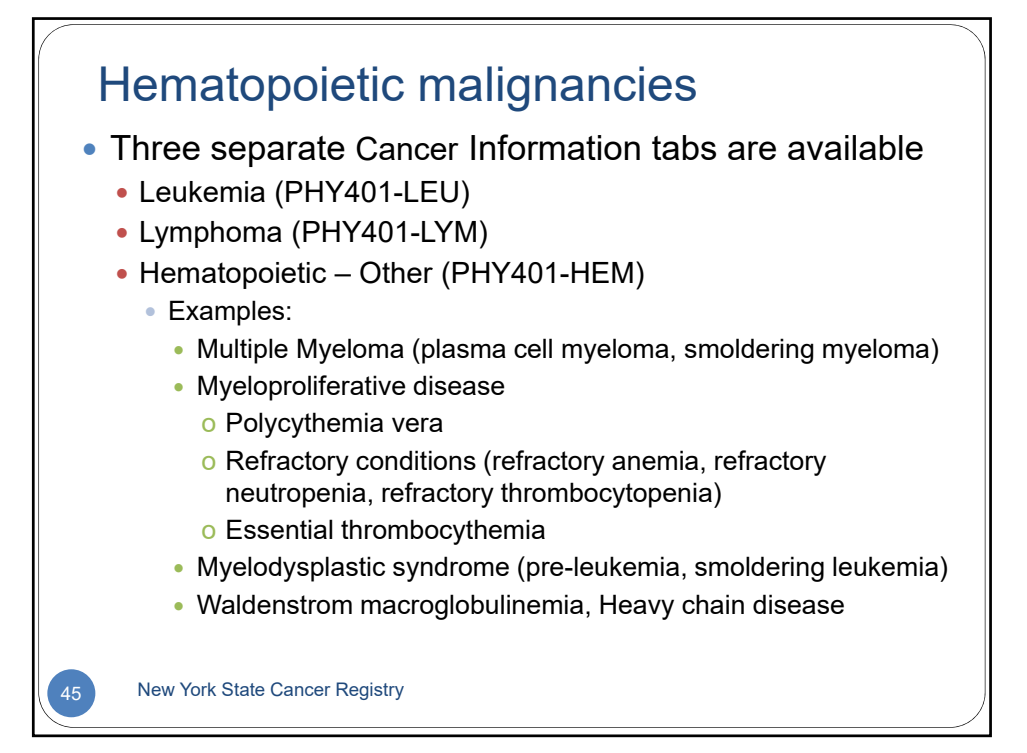

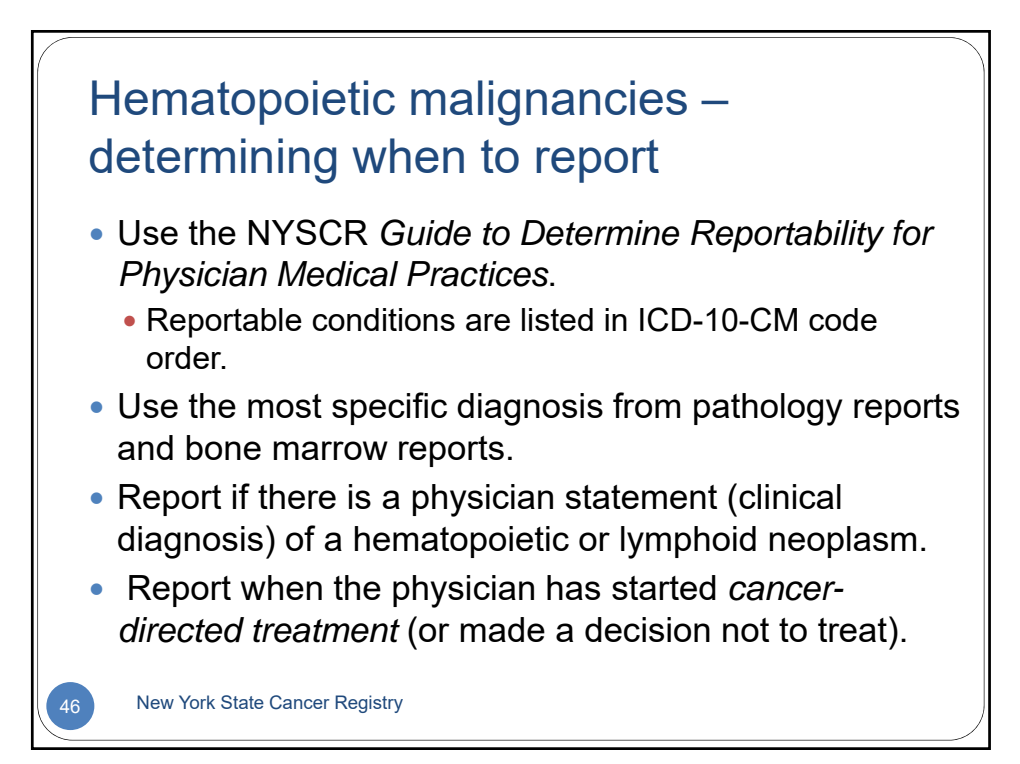

## Hematopoietic malignancies – Transformations

- Frequently, hematologic malignancies are diagnosed in the chronic phase and then, later on, there is a transformation to another diagnosed condition
  - Example 1: Polycythemia vera may transform to acute myeloid leukemia or myelodysplastic syndrome.
  - Example 2: Chronic Lymphocytic Leukemia (CLL) may transform to diffuse large B-cell lymphoma or Hodgkin lymphoma
- If a neoplasm is originally diagnosed in the chronic phase and 21 or more days later, diagnosed in the blast or acute phase, report both of these as separate cases.
- If both chronic and acute phases are diagnosed within 21 days, call the Cancer Registry for guidance about whether to report as one or separate neoplasms.

New York State Cancer Registry

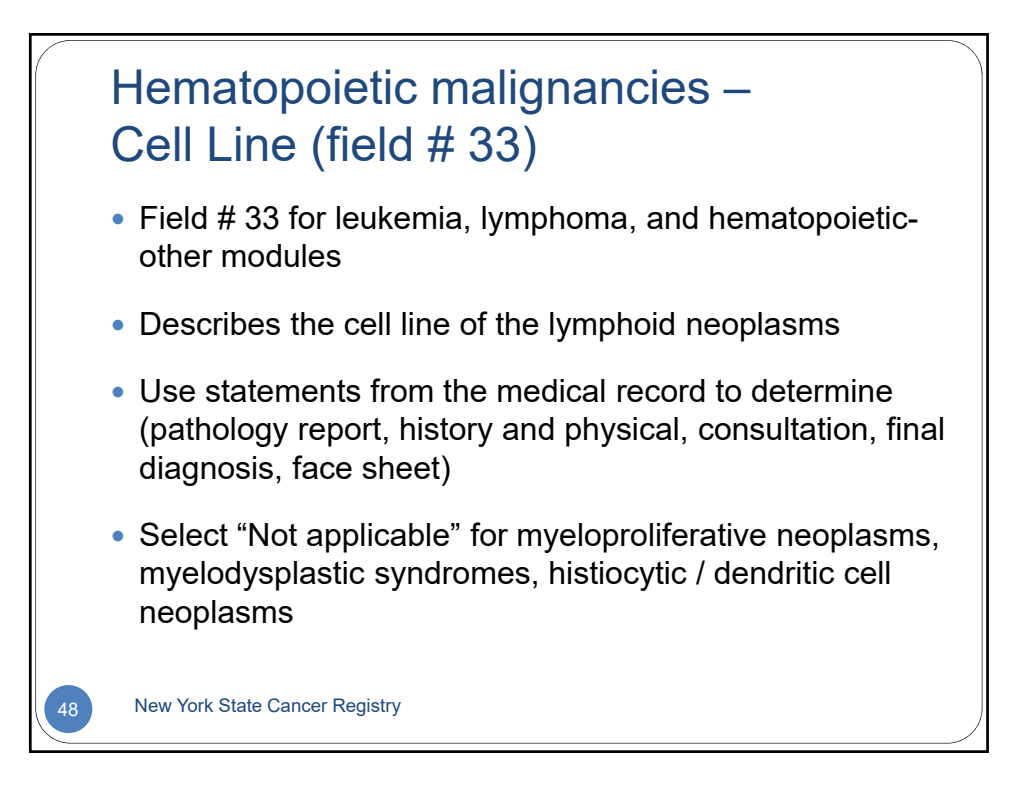

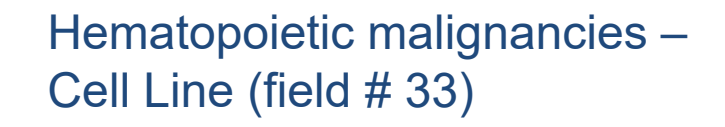

- Select "T-cell" if identified as T-cell, T-cell phenotype, Tprecursor, pre-T, gamma-delta T, or null cell <u>and</u> T-cell
- Select "B-cell" if identified as B-cell, B-cell phenotype, Bprecursor, pre-B, or null cell and B-cell
- Select "Null cell" if described as null cell, non-T non-B, or common cell
- Select "NK (natural killer)" cell if NK cell, natural killer cell, nasal NK/T-cell lymphoma, or null-cell and NK cell
- Select "Not applicable; unknown, not in chart" if there is no statement describing cell type, if described as combined T and B cell or combined B and NK cell

New York State Cancer Registry

49

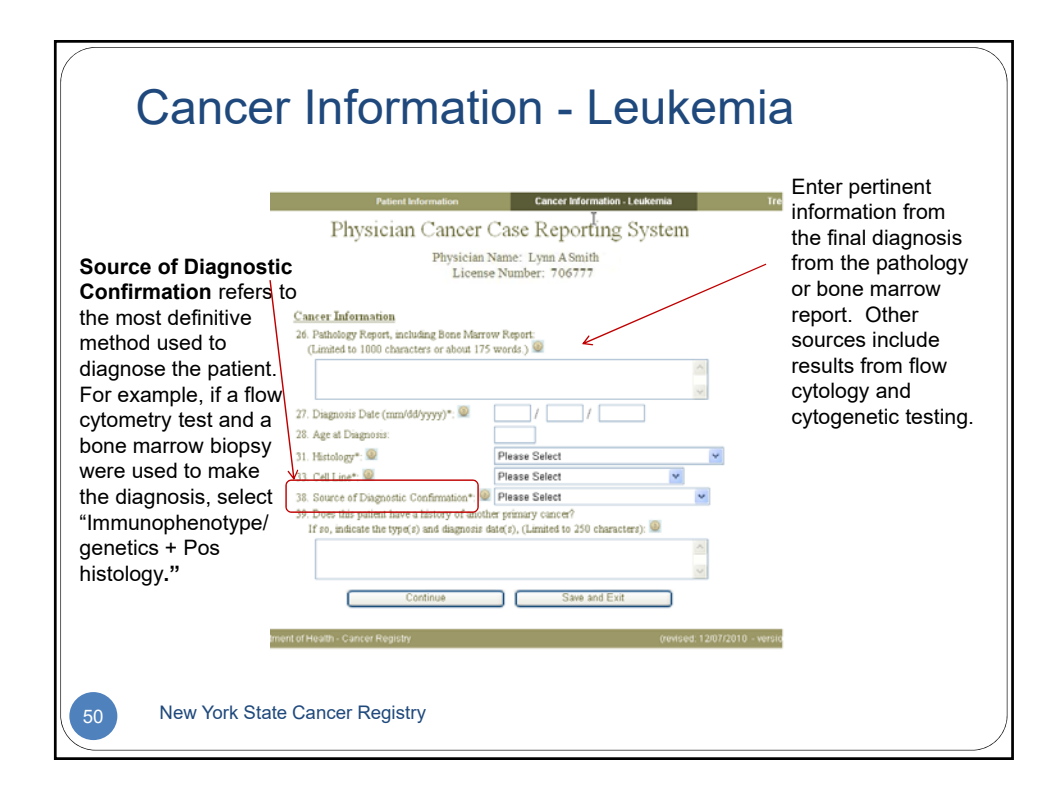

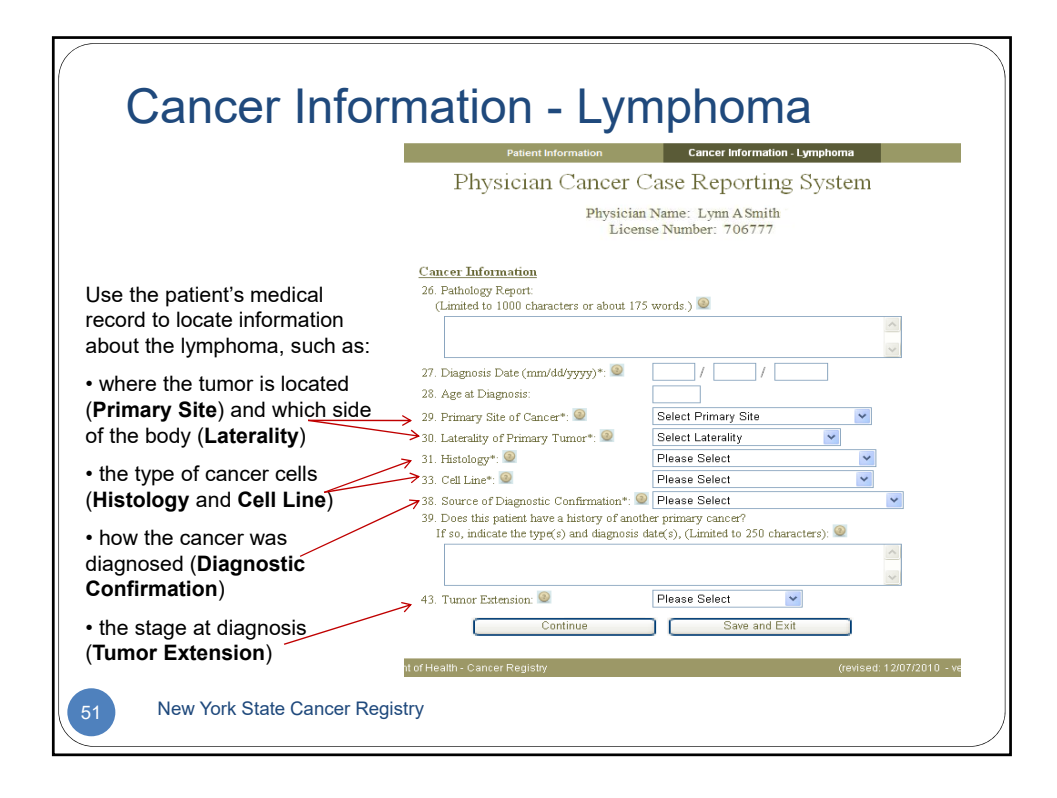

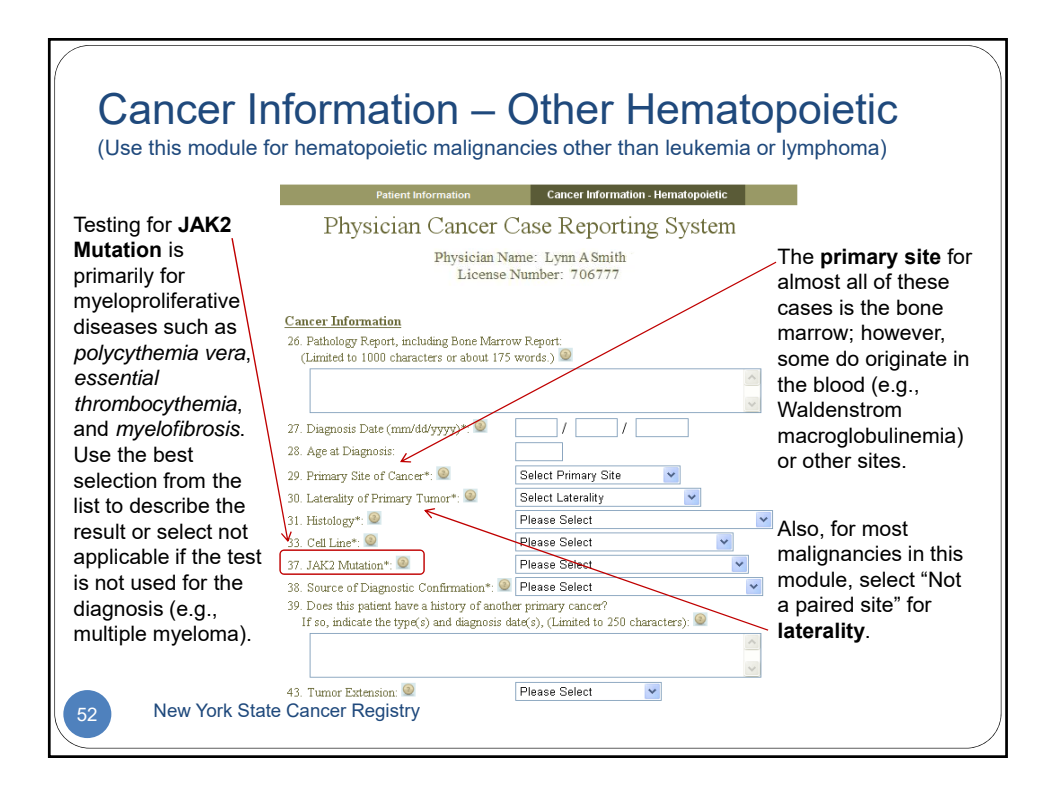

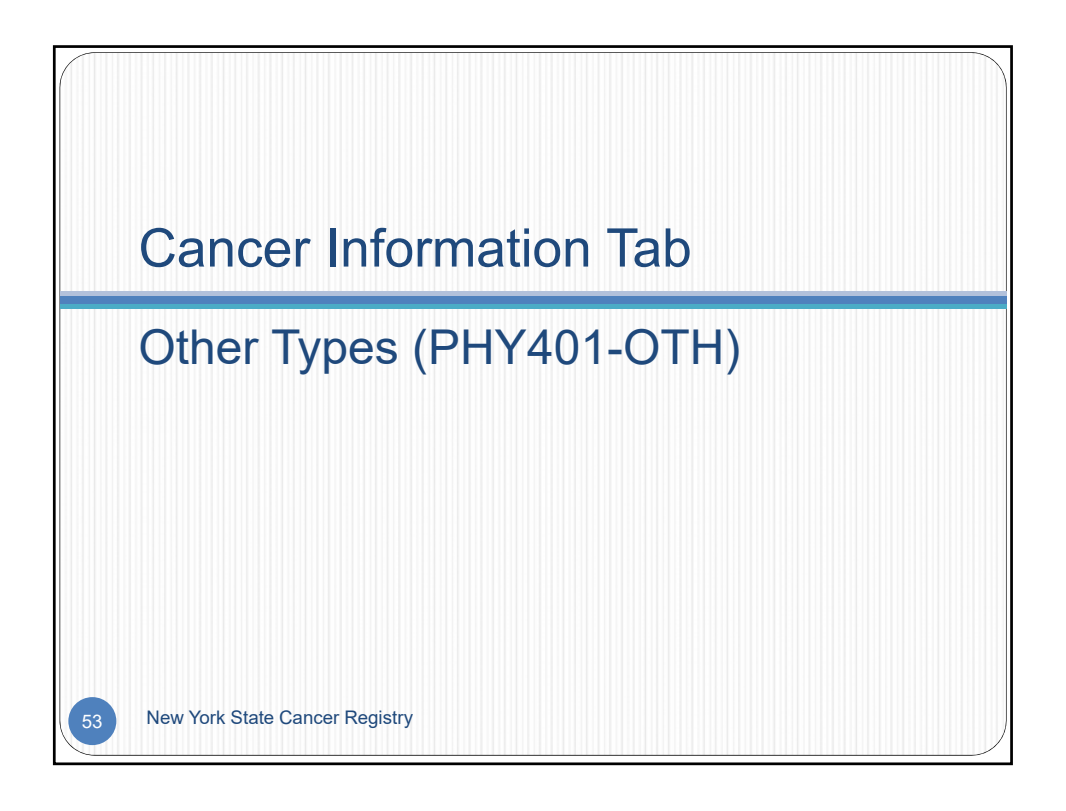

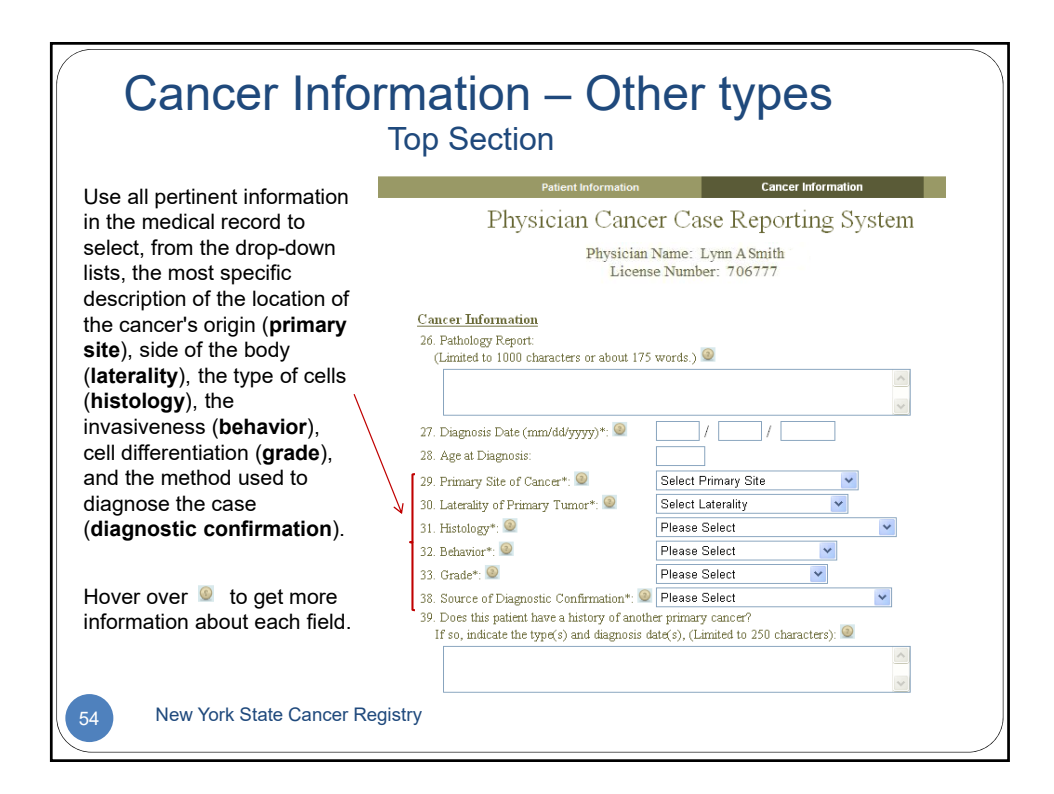

| Cancer Information – Other types<br>Bottom Section                                                                                                    |  |  |  |  |  |
|----------------------------------------------------------------------------------------------------|--|--|--|--|--|
| This section collects information about how far the cancer has<br>spread from its point of origin. Report <b>tumor size</b> in millimeters<br>(mms) located in the pathology report and, if not available, in an<br>imaging test report. For <b>TNM</b> fields, select the values as they are<br>stated in the patient's medical record.                                                                                                    |  |  |  |  |  |
| Stage of Disease at Diagnosis         40. Size of Tumor(mm):         47. Stage at Diagnosis:         48. Clinical TNM Stage of Disease:         • T:         • Please Select         49. Pathologic TNM Stage of Disease:         • T:         • Please Select         • N:         • Please Select         • N:         • Please Select         • N:         • Please Select         • N:         • Please Select         • Disease:         • T:         • Please Select         • N:         • Please Select         • Ontinue         Save and Exit |  |  |  |  |  |
| 55 New York State Cancer Registry                                                                                                    |  |  |  |  |  |

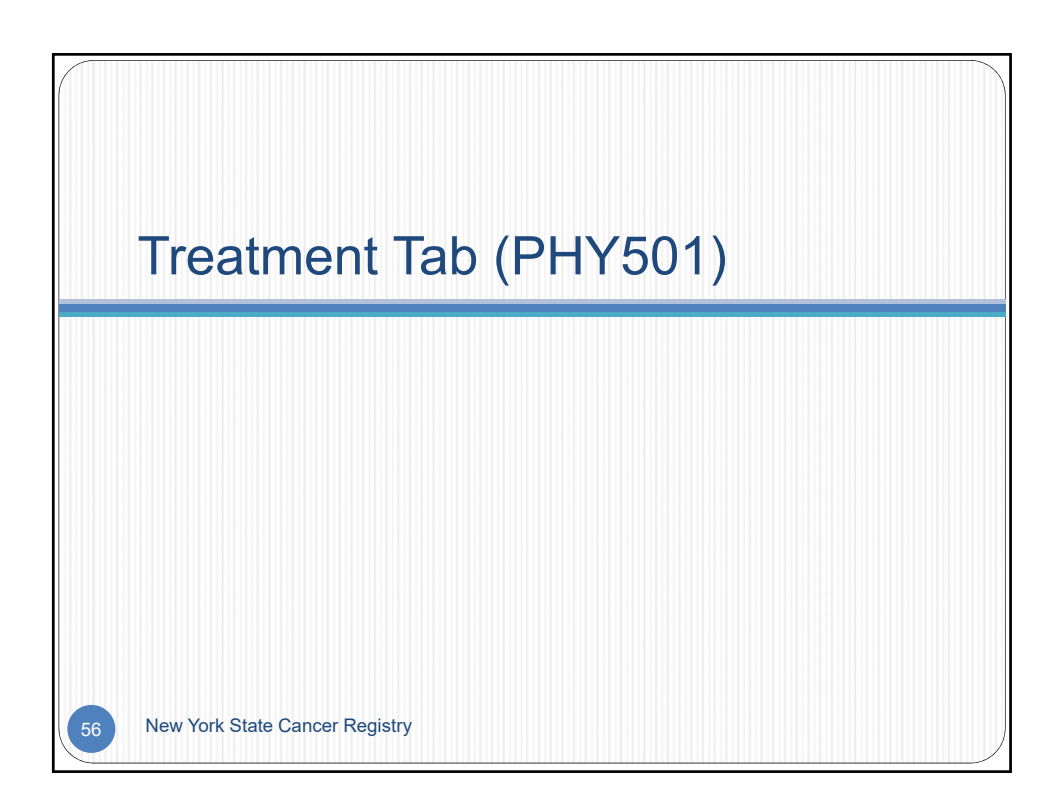

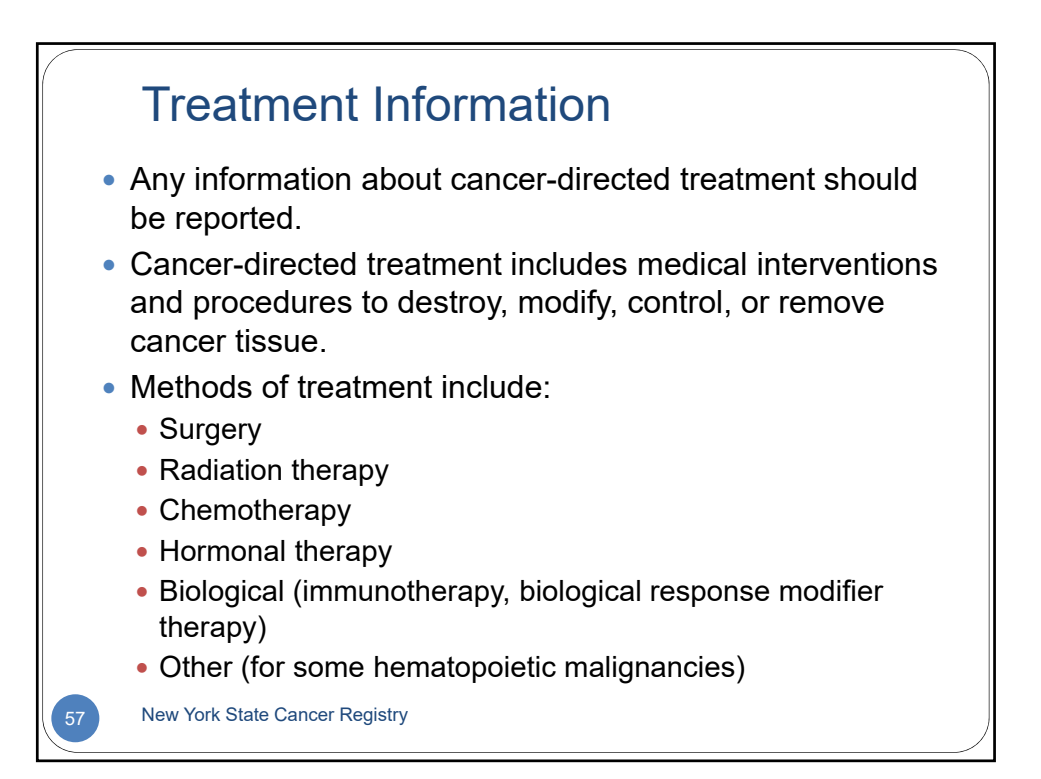

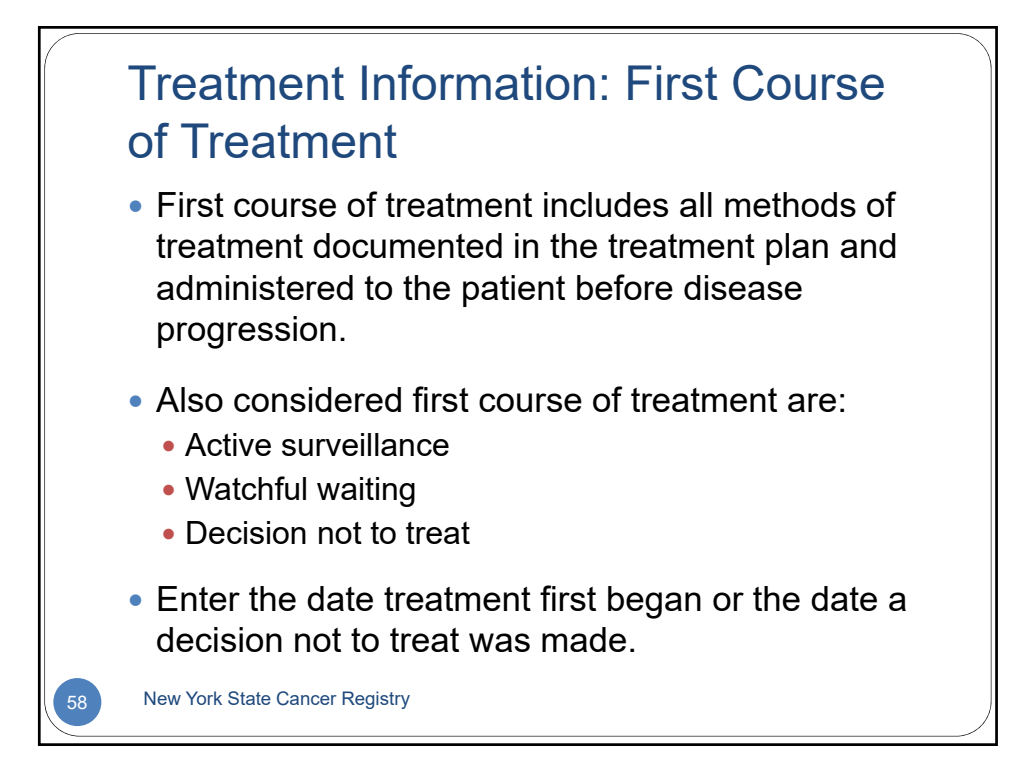

| Treatmo                                                                                                    | ent (Top Sectior                                                                                                    | n)                                                                                                    |   |
|----------------------------------------------------------------------------------------------------|----------------------------------------------------------------------------------------------------|----------------------------------------------------------------------------------------------------|---|
| Peteres before  Physician C Phy  First Course of Treatment  Summy Treatment Sums*  1. Date Treatment Sums*  1. Date Treatment First Begin (mm/dd/yyy) (mc/dd/se date of deficient for active survellate  Surgery  2. Type of Biopy,  1. The biopy was accisional biopy and ref detribute bia in the Surgery of Primary Site 6  3. Surgery of Primary Site (e.g. excisional bio  4. Surgery Date   5. Reason for No Surgery,   5. Reason for No Surgery,   5. Reason for No Surgery,   5. Reason for No Surgery,   5. Reason for No Surgery,   5. Reason for No Surgery,   5. Reason for No Surgery,   5. Augunt Lynaph Node Surgery,   5. Jugney of Other State   Surgery of Other State Ca | notion Cencer ledormation Cancer Case Reporting System spician Name: Lynn A Smith License Number: 100777  Please Select  Please Select Please Select Please Select Please Select Please Select Please Select Please Select Please Select Please Select Please Select Please Select Please Select Please Select Please Select Please Select Please Select Please Select Please Select Please Select Please Select Please Sel | Treatment         Status indicates         whether treatment was         given, not given, or a         decision for active         surveillance or watchful         waiting was made. (This         is a required field.)         Select the Type of         Biopsy used to         diagnose and stage the         cancer.         Provide information         about surgery of primary         site, lymph node         surgery, and surgery of         sites other than the         primary site. |   |
|                                                                                                    |                                                                                                    |                                                                                                    | / |

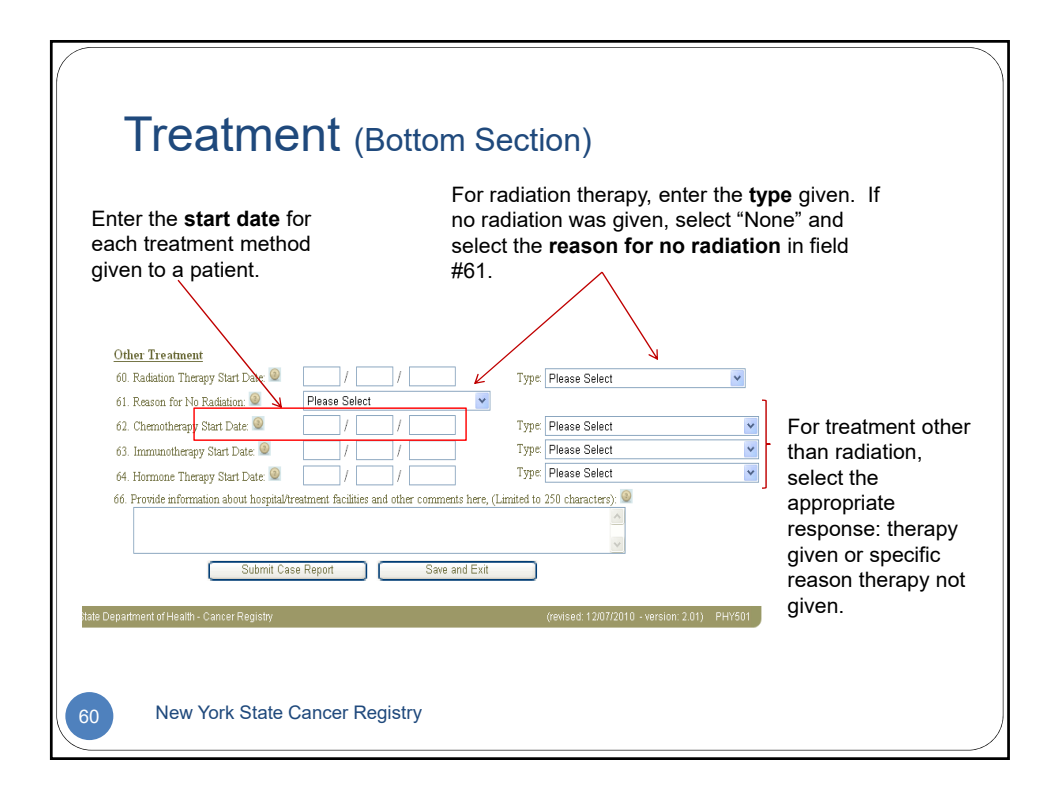

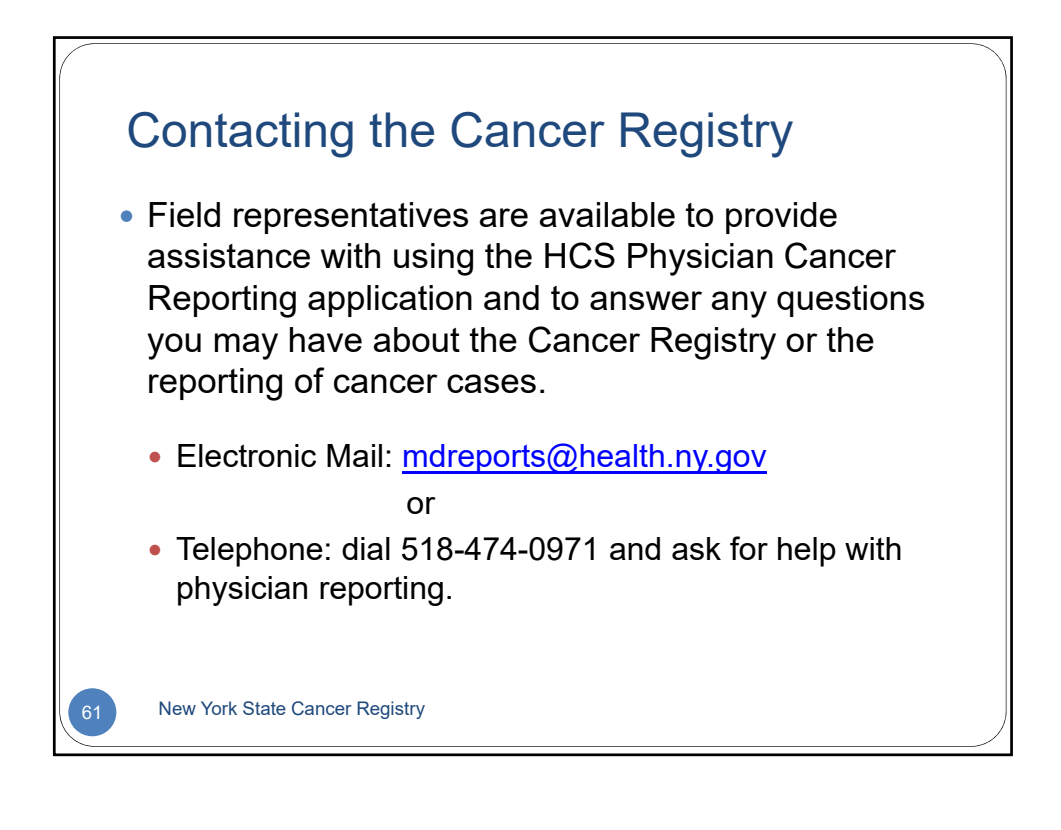